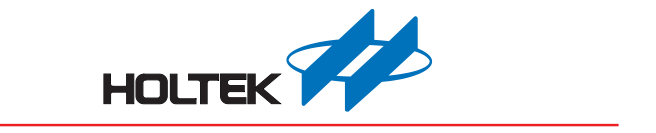

# **TDS Workshop User Guide**

Revision: V1.40 Date: June 30, 2023

www.holtek.com

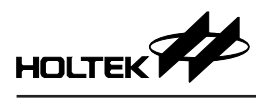

## **Table of Contents**

| 1 Development Environment                       | 3  |
|-------------------------------------------------|----|
| 1.1 Overall Environment                         | 3  |
| 1.2 Software                                    | 3  |
| 1.3 Hardware                                    | 3  |
| 2 TDS Workshop Main Interface                   | 6  |
| 3 Create a New Project                          | 8  |
| 3.1 Create a New Project                        | 8  |
| 3.2 Project Configuration Interface             | 9  |
| 3.3 Open a Project                              | 15 |
| 4 Calibration Monitoring                        | 18 |
| 4.1. Calibration Monitoring Window              | 18 |
| 5 Platform Example                              | 25 |
| 5.1. Exporting a Platform Example               | 25 |
| 6 Library Function Description                  |    |
| 6.1 TDS Macro Definitions and Library Functions | 26 |
| 6.2 Communication Description                   | 28 |
| 7 Appendix                                      |    |
| 7.1 Physical Pictures                           | 34 |
| 7.2 Development Board Schematics                | 34 |
| 7.3 Tests                                       | 38 |

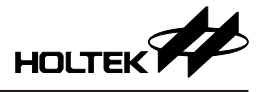

### **1 Development Environment**

The Holtek TDS Workshop is a software development platform for TDS application development. This platform integrates TDS measurement, temperature measurement, key inputs, display, communication and other functions, providing users with a means of rapid functional configuration and object code generation. A calibration monitoring window is also provided to facilitate calibration and real-time data monitoring. The graphical operation interface allows for easy and convenient user development thus greatly reducing the development cycle. The TDS Workshop can be used for TDS pens, water purifiers and other TDS application development.

### **1.1 Overall Environment**

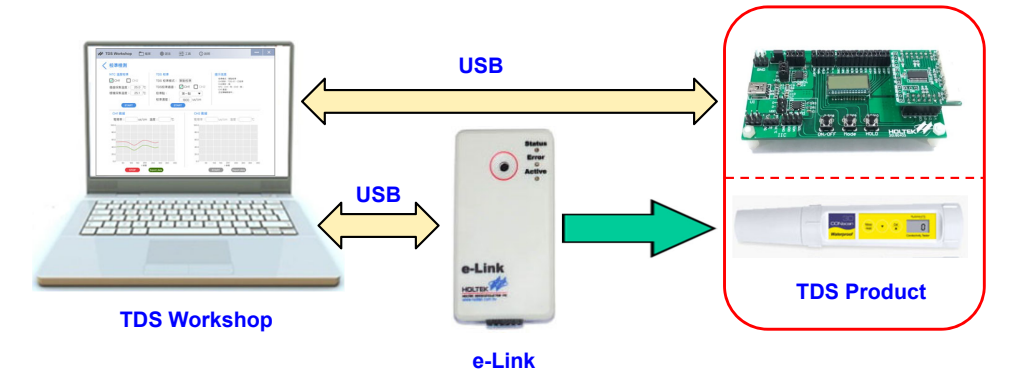

### 1.2 Software

The TDS application development software includes the TDS Workshop and the HT-IDE3000.

### 1.2.1 TDS Workshop

The TDS Workshop is used for master MCU selection, MCU resource configuration, TDS and NTC functional configuration, code generation, TDS data calibration and real-time monitoring, etc.

### 1.2.2 HT-IDE3000

The HT-IDE3000 is used to view and edit the source code which can be downloaded to the development board through the e-Link.

### 1.3 Hardware

The TDS application development hardware includes a TDS Workshop supporting evaluation board for which an e-Link is provided for emulation and downloading programs. Users can also develop their own unique development board according to their actual requirements.

### 1.3.1. TDS Workshop Supporting Evaluation Board

The TDS Workshop supporting evaluation board contains a display board and TDS modules. Refer to the Appendix chapter for the physical pictures of the display board and TDS modules.

### **TDS Display Board**

The display board contains a USB interface which is used as the power supply and for communication with the platform. It also includes a USB-to-UART bridge circuit and a USB-to-IIC bridge circuit for platform communication, three keys, an LCD (default: 3COM×9SEG), two LED alarm indicators, a module interface where a TDS module can be connected for test purposes, an ICP interface and a power supply interface.

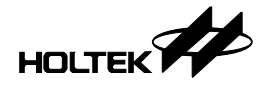

Display board connection:

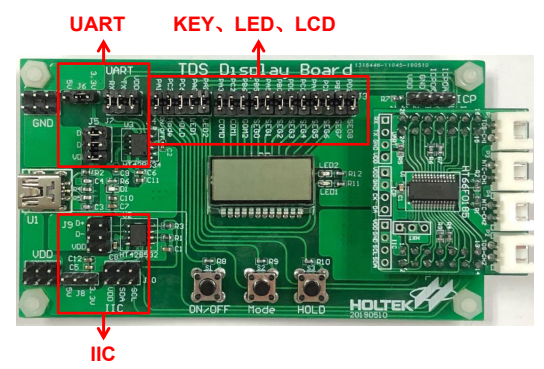

The three keys, LCD and two alarm indicators on the display board can be used for functional testing purposes. If the corresponding function is directly connected by a mini jumper, users should use the default I/O pin configuration for the MCU on the platform. However, if the I/O pin configuration for the corresponding function is modified and requires functional testing, use Dupont lines for connection and testing.

UART communication hardware connection description:

- Connect J6 to the 5V or 3.3V power supply using a mini jumper select the MCU operating voltage.
- Place mini jumpers on J5 and J7 to connect their individual communication pins and the VDD pin. In this way the USB and the HT42B534-2 UART communication pins and the VDD pin will be connected to the MCU.
- If the UART communication method is selected, the mini jumpers on J8, J9 and J10 of the IIC interface must all be removed to prevent circuit interference.
- The UART connection is shown below:

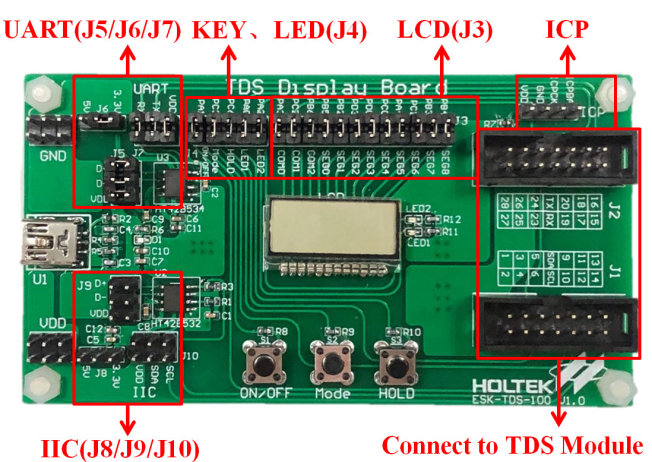

IIC communication hardware connection description:

- Connect J8 to the 5V or 3.3V power supply using a mini jumper select the MCU operating voltage.
- Place mini jumpers on J9 and J10 to connect their individual communication pins and the VDD pin. In this way the USB and the HT42B532-1 IIC communication pins and the VDD pin will be connected to the MCU.
- If the IIC communication method is selected, the mini jumpers on J5, J6 and J7 of the UART interface must all be removed to prevent circuit interference.
- Refer to the UART communication connection for the IIC communication connection.

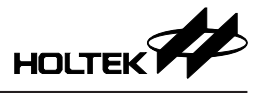

### **TDS Modules**

- ① TDS Modules (HT66F0185/HT66F3185/HT66F3195): These modules are used when the master MCU is the HT66F0185, HT66F3185 or HT66F3195. These modules support single-channel and dual-channel TDS and NTC applications. The LCD and KEY functions are available for singlechannel TDS applications. Functional verification can be conducted by combining the LCD and KEY functions on the display board. Either the UART or IIC can be used for communication.
  - Note: When the TDS Modules HT66F0185/HT66F3185/HT66F3195 select the dual-channel mode and work together with the display board, the mini jumpers on the KEY, LCD and LED interfaces, i.e., J3 and J4, must all be removed to prevent circuit interference from causing functional abnormalities.
- ② TDS Modules (HT66F0176/HT66F2030): These modules are used when the master MCU is the HT66F0176 or HT66F2030. These modules support single-channel TDS and NTC applications, however they do not support the display board LCD, LED and KEY functions. Either the UART or IIC can be used for communication.
- (3) TDS Module (HT66F019): This module is used when the master MCU is the HT66F019. This module supports single-channel and dual-channel TDS and NTC applications, however it does not support the display board LCD, LED and KEY functions. Either the UART or IIC can be used for communication.

The toggle switches on their back side are used to connect the TDS CH1/CH2 and NTC CH1/CH2 to the corresponding MCU pins. When the module's TDS CH2 or NTC CH1/CH2 is not configured, the corresponding toggle switches must be turned off. Otherwise the acquisition circuit corresponding to the unused channel may conflict with other circuits resulting in functional abnormalites.

### 1.3.2. Hardware Connection Diagram

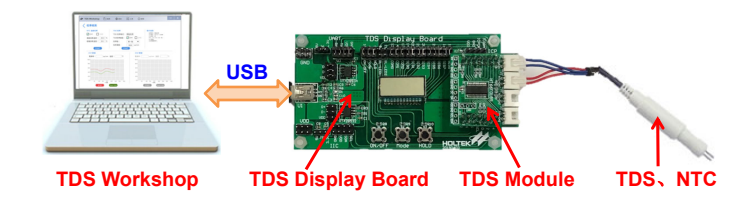

### 1.3.3. e-Link Connection

e-Link pin description:

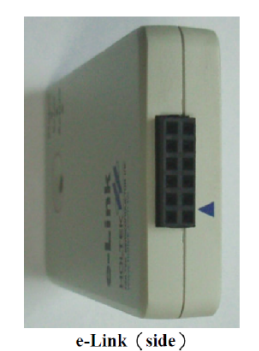

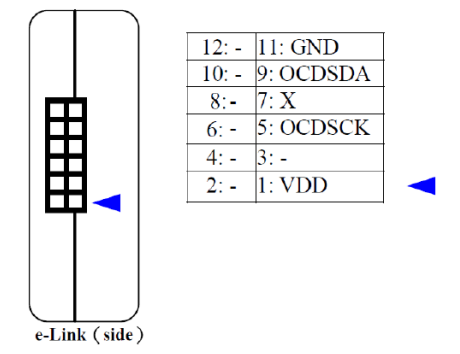

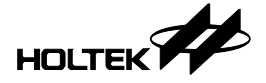

Hardware connection diagram:

Connect the ICP interface on the evaluation board to the corresponding pins of the e-Link and then connect the e-Link to a PC through the USB interface to execute emulation and download programs.

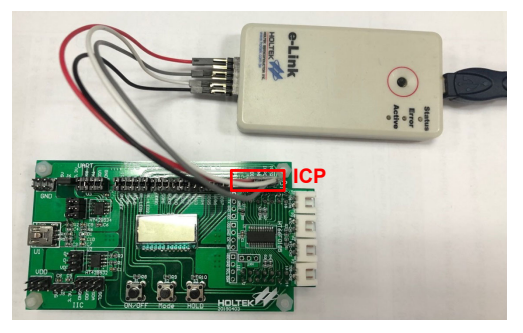

### 2 TDS Workshop Main Interface

Double-click the TDS Workshop icon to open the TDS Workshop software. Its main interface contains several basic operation items including a Menu Bar, New Project, Platform Example and Calibration Monitoring as well as a list for recently opened projects, as shown below.

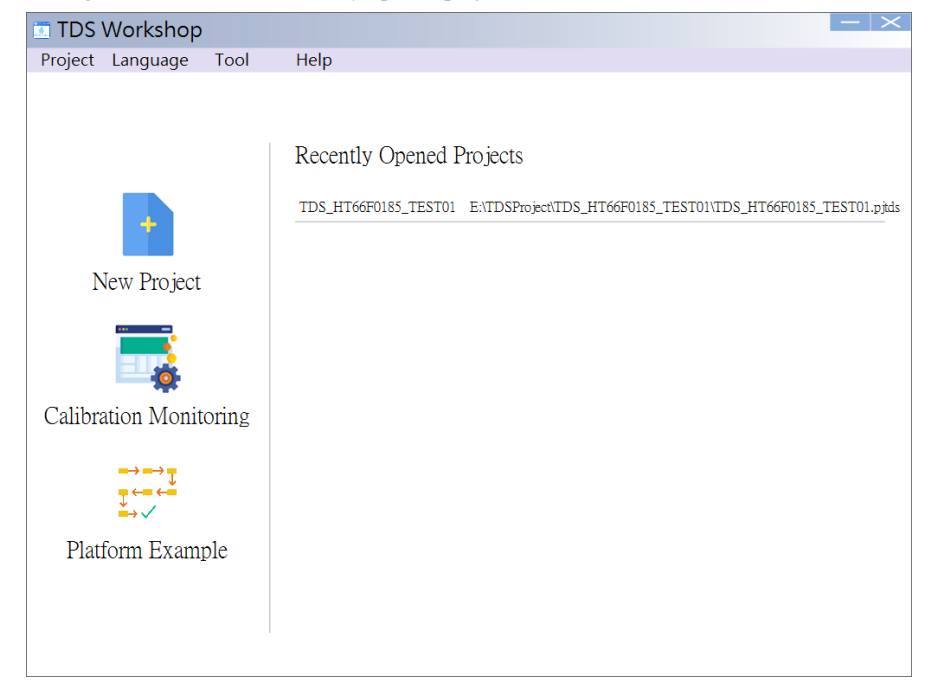

- New Project: Used to create a new HT-IDE3000 project and generate the corresponding project directory file.
- Platform Example: Used to open the platform's existing TDS product application examples.
- Calibration Monitoring: Used to open the Calibration Monitoring window for TDS product calibration and data monitoring.
- Recently Opened Projects: Users can open the recently used TDS Workshop projects directly from the list. Up to 20 open paths of the recently used files are available.
- Menu Bar: The menu bar contains Project, Language, Tool and Help options.

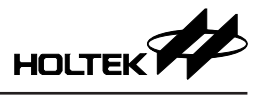

| 🛄 TDS ' | Workshop |      |      |
|---------|----------|------|------|
| Project | Language | Tool | Help |

a. Project: Used to create, open and save projects as well as to export circuit schematic image.

| TDS Workshop |                      |      |      |  |  |  |  |
|--------------|----------------------|------|------|--|--|--|--|
| Project      | Language             | Tool | Help |  |  |  |  |
| New Proje    | ect                  | i i  |      |  |  |  |  |
| Open Pro     |                      |      |      |  |  |  |  |
| Save Proje   | ect                  |      |      |  |  |  |  |
| Save Proje   | ect as               |      | Rece |  |  |  |  |
| Export cir   | cuit schematic image | e    | Ruu  |  |  |  |  |

b. Language: The TDS Workshop supports three language options which are English, Simplified Chinese and Traditional Chinese.

| TDS Workshop |           |      |      |  |  |  |  |  |
|--------------|-----------|------|------|--|--|--|--|--|
| Project      | Language  | Tool | Help |  |  |  |  |  |
|              | ✓ English |      |      |  |  |  |  |  |
|              | 简体中文      |      |      |  |  |  |  |  |
|              | 繁體中文      |      |      |  |  |  |  |  |

c. Tool: The Calibration Monitoring window can be opened by clicking here.

| TDS Workshop     |             |            |  |  |  |  |  |
|------------------|-------------|------------|--|--|--|--|--|
| Project Language | Tool        | Help       |  |  |  |  |  |
|                  | Calibration | Monitoring |  |  |  |  |  |

d. Help: The TDS Workshop User Guide, platform version information and version update can be checked here.

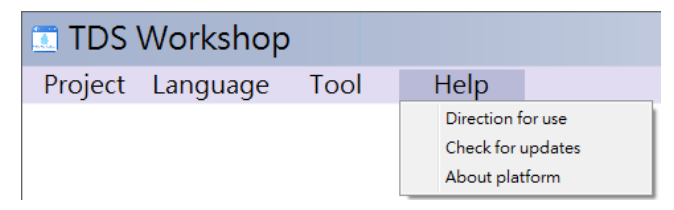

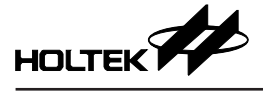

### **3 Create a New Project**

Users can select a desired MCU part number and configure the TDS functions by creating a new project. More detailed steps are introduced in the following sections.

### 3.1 Create a New Project

There are two methods to create a new project.

a. Click "New Project" icon on the main interface as shown below.

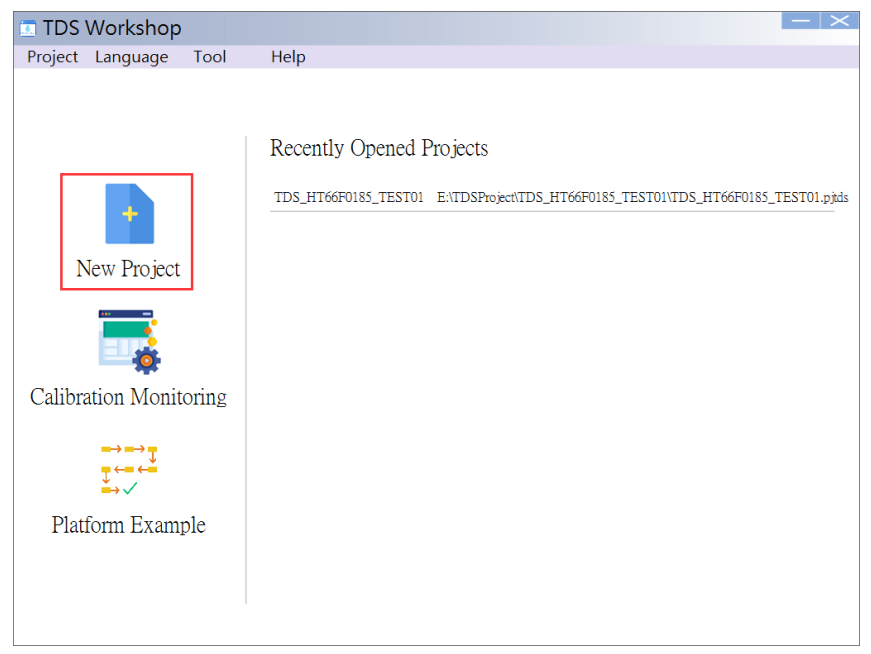

b. Menu: Project  $\rightarrow$  New Project as shown below:

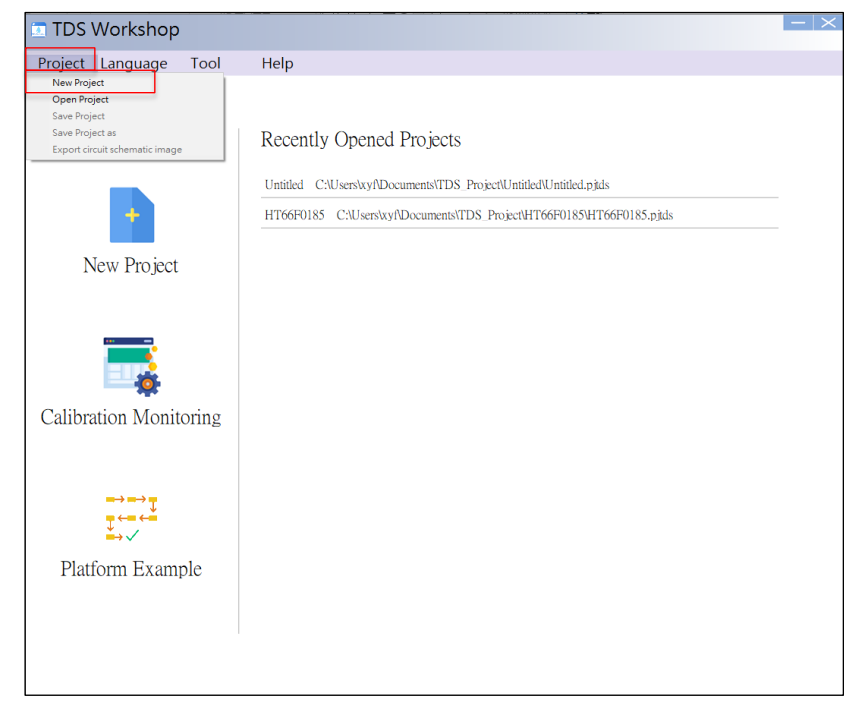

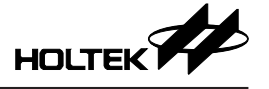

After clicking "New Project", a New Project window will appear. Enter a project name, select a location for project file storage, select an MCU part number and its package type and then click "OK" to enter the project configuration interface.

| Project                            |           |
|------------------------------------|-----------|
| Project Name:                      |           |
| TDS_HT66F0185_TEST01               |           |
| Project Location:                  |           |
| C:\Users\xyf\Documents\TDS_Project |           |
| MCU:<br>HT66F0185 ~                |           |
| Package:                           |           |
| 28 SOP-A/SSOP-A V                  |           |
|                                    | OK Cancel |
|                                    |           |

### 3.2 Project Configuration Interface

The TDS project configuration has four main operation steps, which are TDS Configuration, NTC Configuration, MCU Configuration and Complete. Detailed descriptions for each operation step are provided in the following sections.

TDS Configuration: The MCU part number and its package type (MCUs supported by this platform will continue to be updated), TDS channel count, probe type and calibration mode are configured in this step. There are three probe types which are the TDS-37, TDS-57 and TDS-67. Additional probe options will be continuously added. The Description part contains the selected probe specification, which can be viewed by clicking the **Document** button on the right side. The calibration mode currently only supports single-point calibration. When the configuration is completed, click "Next" to go to the next configuration step.

| TDS Workshop E:\TDSProject\TDS_F               | IT66F0185_TEST01\TDS_HT66F0185_TEST01.pjtds               |
|------------------------------------------------|-----------------------------------------------------------|
| Project Language Tool Help                     |                                                           |
| Begin TDS Configuration                        | NTC Configuration MCU Configuration Complete              |
| MCU Selection: HT66F0185<br>Channel 1 Settings | Package: 28 SOP-A/SSOP-A      TDS Channel: Single-channel |
| Probe Selection: TDS-57 -                      | Description Document                                      |
| Calibration Mode: Single-point Calib           | 57±1<br>20±0.3, 25±0.5<br>1 1 1 20±0.3, 25±0.5            |
| Channel 2 Settings                             |                                                           |
| Probe Selection:                               | Description Document                                      |
| Calibration Mode:                              |                                                           |
| Probe View:                                    |                                                           |
|                                                | Return Next                                               |

NTC Configuration: The NTC channel, NTC circuit type, NTC selection and divider resistor are configured in this step. The NTC channel count can be up to two and should not be larger than the selected TDS channel count. There are two NTC circuit types, one is connecting to the MCU VDD through an I/O and the other is connecting to the MCU GND. For the TDS-37 probe, the NTC selection is fixed at 3435 10K. For the TDS-57/TDS-67 probes, the available NTC options are 3950 5K/10K/20K/50K/100K, and Self built R-T table which requires users to fill in the resistance values corresponding to NTC temperatures. After the NTC is selected, the relevant parameters will be listed on the right side. After the configuration has completed, click "Next" to go to the next configuration step.

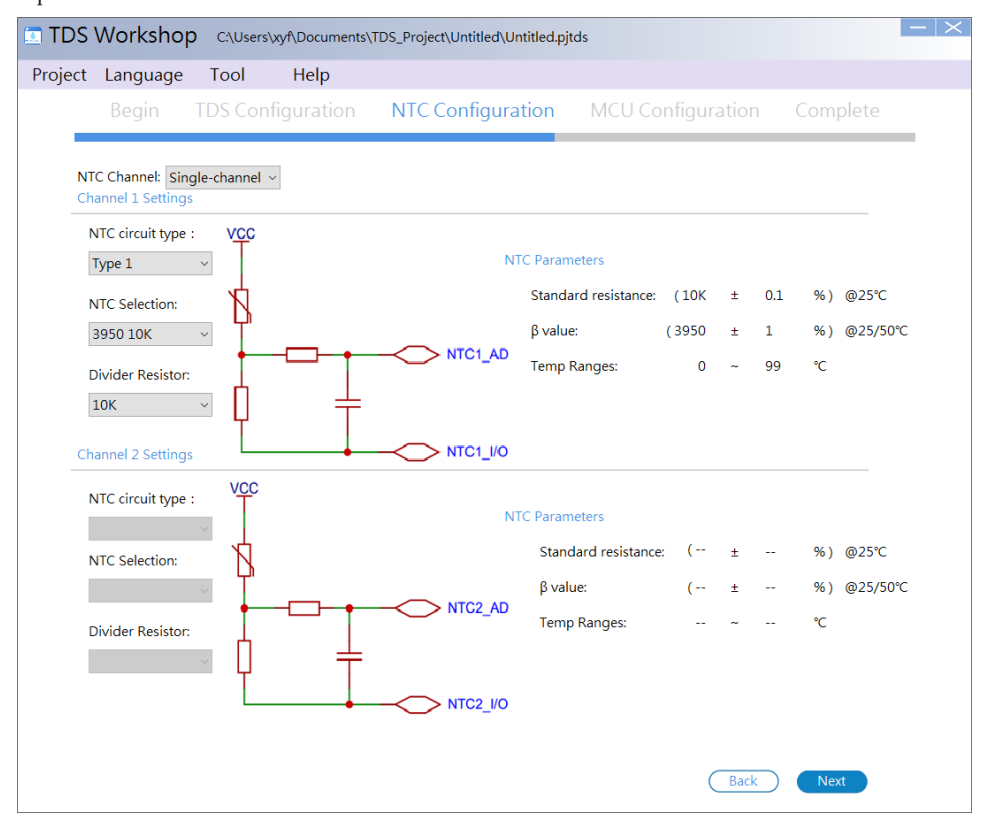

HOLTEK

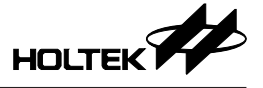

Both NTC circuit types support low power consumption requirements, such as battery power supply which requires to control the NTC circuit power supply. When NTC acquisition is not required, its power supply will be stopped to reduce power consumption. However, there existing an I/O internal resistance. For example, when the NTC circuit Type 2 is selected, the HT66F3185 I/O is connected to VDD (5V) to drive with a source current and the platform has set the source current to the maximum level, the I/O will have a maximum internal resistance of no more than  $62.5\Omega$  according to the following calculation formula. Due to the uncertain  $R_{IO}$ , in the case of a higher measurement temperature, the smaller the NTC resistance the larger the temperature error will be. This should also be considered when choosing the NTC circuit Type 1. If users have no power consumption requirements, connect the NTC circuit upper side to VDD and the lower side to GND to completely eliminate the influence of I/O internal resistance. The I/O internal resistance calculation of different MCUs can be referred to the following table.

| Medule MCL |                 |                       | P. Coloulation |      |      |                                  |
|------------|-----------------|-----------------------|----------------|------|------|----------------------------------|
|            | V <sub>DD</sub> | Condition             | Min.           | Тур. | Max. | R <sub>IO</sub> Calculation      |
|            | 5V              |                       | 8mA            | 16mA | -    |                                  |
| H100F3195  | 3V              |                       | 4mA            | 8mA  | -    |                                  |
|            | 5V              |                       | 8mA            | 16mA | -    |                                  |
| H100F3105  | 3V              |                       | 4mA            | 8mA  | -    |                                  |
|            | 5V              | $V_{OH} = 0.9 V_{DD}$ | 8mA            | 16mA | -    |                                  |
| H100F2030  | 3V              |                       | 4mA            | 8mA  | -    | $0.1V_{DD}$                      |
|            | 5V              |                       | 11mA           | 22mA | -    | $R_{IO} = \frac{I_{OH}}{I_{OH}}$ |
| H100F0185  | 3V              |                       | 5.5mA          | 11mA | -    |                                  |
|            | 5V              |                       | 11mA           | 22mA | -    |                                  |
|            | 3V              |                       | 5.5mA          | 11mA | -    |                                  |
|            | 5V              |                       | 32mA           | 64mA | -    |                                  |
| H100F019   | 3V              |                       | 16mA           | 32mA | -    |                                  |

|           |                 |                               | P. Coloulation |      |      |                                  |
|-----------|-----------------|-------------------------------|----------------|------|------|----------------------------------|
|           | V <sub>DD</sub> | Condition                     | Min.           | Тур. | Max. | R <sub>IO</sub> Calculation      |
|           | 5V              |                               | 32mA           | 65mA | -    |                                  |
| H100F3195 | 3V              |                               | 16mA           | 32mA | -    |                                  |
|           | 5V              |                               | 32mA           | 65mA | -    |                                  |
| H100F3165 | 3V              |                               | 16mA           | 32mA | -    |                                  |
|           | 5V              | $V_{\rm OL} = 0.1 V_{\rm DD}$ | 32mA           | 65mA | -    |                                  |
| H100F2030 | 3V              |                               | 16mA           | 32mA | -    | $0.1V_{DD}$                      |
|           | 5V              |                               | 32mA           | 64mA | -    | $R_{IO} = \frac{I_{OL}}{I_{OL}}$ |
| 1100-0105 | 3V              |                               | 16mA           | 32mA | -    |                                  |
|           | 5V              |                               | 32mA           | 64mA | -    |                                  |
| H100F0170 | 3V              |                               | 16mA           | 32mA | -    |                                  |
|           | 5V              |                               | 32mA           | 64mA | -    |                                  |
| F100F019  | 3V              |                               | 16mA           | 32mA | -    |                                  |

NTC Configuration – Self built R-T table: Users can choose this option to create their own R-T table to expand the NTC type selection. After clicking on this option, an R-T table window will pop up, where users need to fill in the temperature range and the corresoponding NTC resistance values. The higher the temperature, the smaller the resistance value is. Note that the temperature range should cover  $25^{\circ}$ C and the maximum temperature range is  $0^{\circ}C-99^{\circ}$ C.

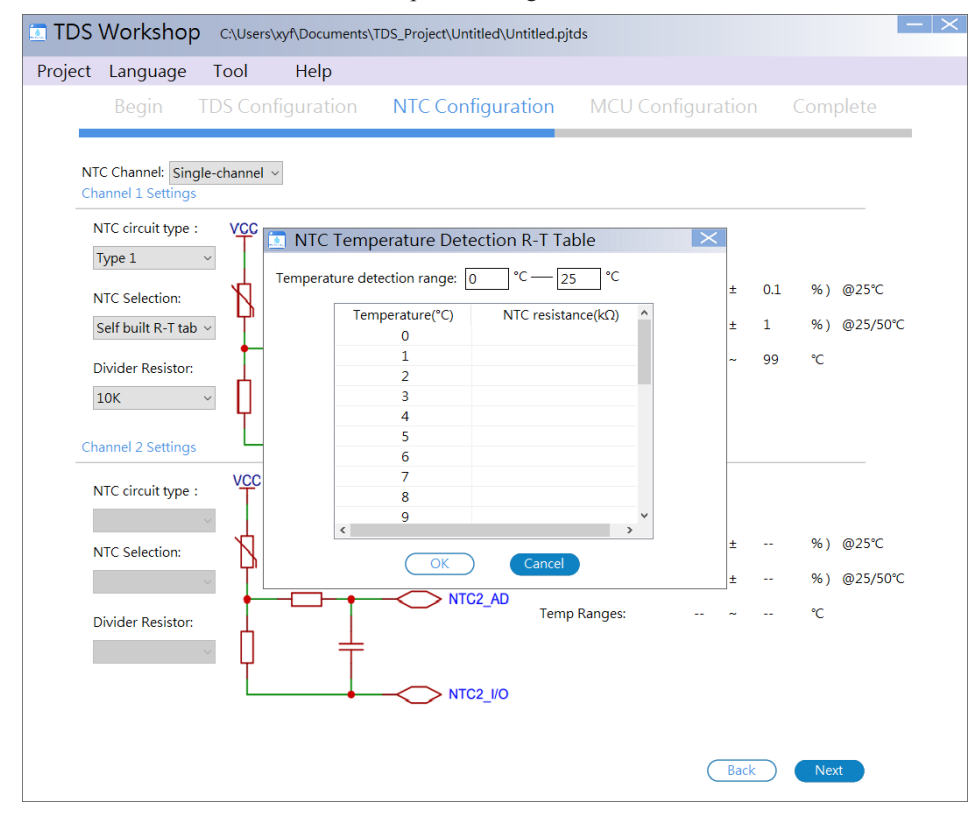

HOLTEK

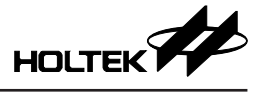

MCU Configuration: The TDS, NTC, communication method, key, alarm light, LCD and their functional pins are configured in this step. Either the UART or IIC interface is available for communication. For I/O pin configuration, directly drag the corresponding functional button to the desired pin location of the MCU diagram on the right. If any I/O pin configuration is changed, its pin box will change from blue to red. The green pin boxes indicate that the corresponding pin functions cannot be changed. Clicking the icon on the upper right side will undo the previous pin configuration and clicking the icon will restore the pin configuration previously undone. Then click "OK" to complete the TDS project creation.

| 🔝 TD   | S Workshop                                                                                        | C:\Use                              | rs\linyc\Document | s\TDS_Pr        | oject\Untitled\Example.pj                                                      | tds                        |                              |                                                                                                    | $ -  \times$                                          |
|--------|---------------------------------------------------------------------------------------------------|-------------------------------------|-------------------|-----------------|--------------------------------------------------------------------------------|----------------------------|------------------------------|----------------------------------------------------------------------------------------------------|-------------------------------------------------------|
| Projec | t Language                                                                                        | Tool                                | Help              |                 |                                                                                |                            |                              |                                                                                                    |                                                       |
|        | Begin                                                                                             | TDS Co                              | onfiguration      | NTO             | Configuration                                                                  | MCU                        | Configuration                | Complete                                                                                                    | е                                                     |
| -      | Fsys : HIRC-8MH<br>TDS Pin Configura<br>(TDS1+) (TDS1-)<br>NTC Pin Configura<br>(NTC1_//O) (NTC2) | Iz<br>(TDS1 A/I<br>ation :<br>1 A/D | Fsub : LIRC-32KH  | <u>z</u>        | IO Settings:<br>519/05C1 SEG4                                                  | 1 2 2                      |                              | 28 VDD   <br>27 NTCLA/D   <br>26 NTCL/O                                                                                                    | NT0/SSEG<br>VT1/SSEG                                  |
| -      | ØUART TX<br>Key<br>Ø ON/OFF E                                                                     |                                     |                   | SDA             | :0/SCOM0 COM1<br>VOCDSDA LED1<br>O/SSEG21 Mode<br>A/SSEG22 PC4<br>:1/SCOM1 PC5 | 3<br>4<br>5<br>6<br>7<br>8 | НТ66F0185<br>28 SOP-4/SSOP-A | 25         SEG1         T           24         SEG5         T           23         SEG2         S           22         TX         T           21         RX         R | CK0/SSEC<br>CK1/SSEC<br>SEG14<br>X/SSEG15<br>X/SSEG12 |
|        | Display Interface:<br>Alarm Light: 2                                                              | LCD                                 | ~ 🛆               |                 | S/SSEG23 Hold<br>2/SCOM2 ON/OFF<br>VOCDSCK LED2                                | 9<br>10<br>11              |                              | 20 SEG3 S<br>19 TDS1A/D S<br>18 TDS1- T                                                                                                    | SEG11<br>SEG10/AI<br>CK2/SSEC                         |
|        | LED1 (                                                                                            | LED2                                |                   |                 | 3/SCOM3 COM0<br>34/SCOM4 COM2<br>35/SCOM5 SEG0                                 | 12<br>13                   |                              | 17 TDS1+ T<br>16 SEG7 [1<br>15 SEG8 [F                                                                                                    | P1/SSEGE<br>TX]/TP2/S<br>RX]/CLO/!                    |
|        | COM0 COM1                                                                                         | ) (COM2)                            |                   |                 |                                                                                |                            |                              |                                                                                                    |                                                       |
|        | SEG: 9<br>SEG0 SEG1<br>SEG5 SEG6<br>Tip:directly drag th                                          | SEG2<br>SEG7<br>ne correspo         | SEG3 SEG4<br>SEG8 | )<br>tton or I/ | < O pin to configure functio                                                   | ns.                        | Rack                         |                                                                                                    | >                                                     |
|        |                                                                                                   |                                     |                   |                 |                                                                                |                            | <u></u>                      |                                                                                                    |                                                       |

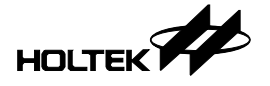

Export circuit schematic image: On the MCU Configuration inteface, users can click this option from the Project menu to preview the circuit schematic of the corresponding configuration. On the Circuit Schematic interface, users can click "File" to save or print the circuit schematic.

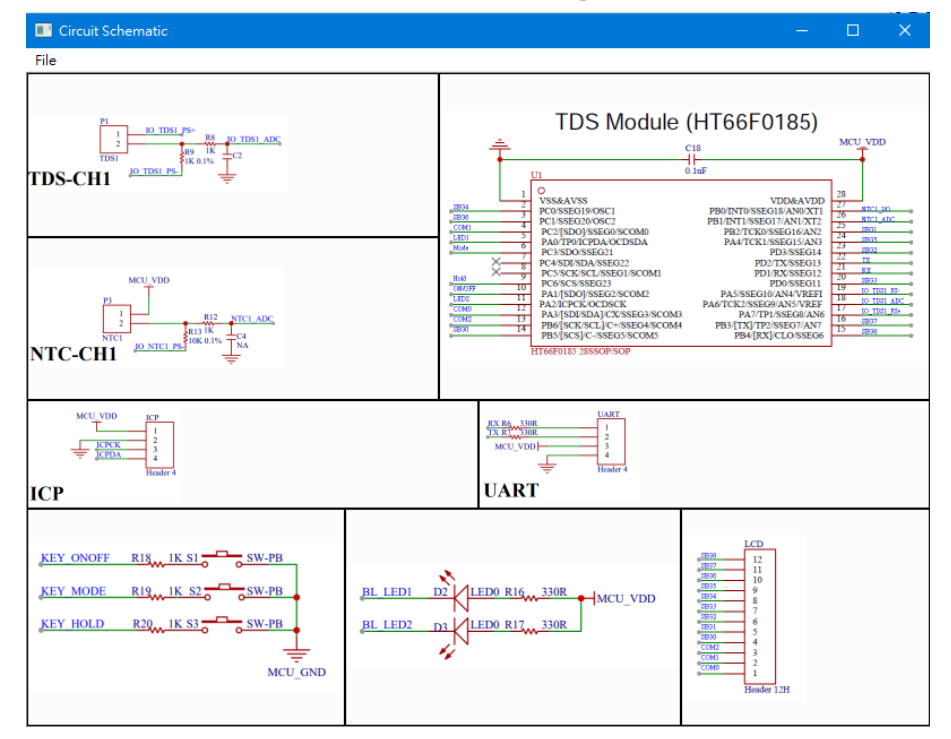

Complete: After a project configuration has finished, click "Project Directory" or "Start HT-IDE3000" button to directly open the program for editing and downloading. Clicking "Begin" will return to the initial interface. To reconfigure the project, click "Back".

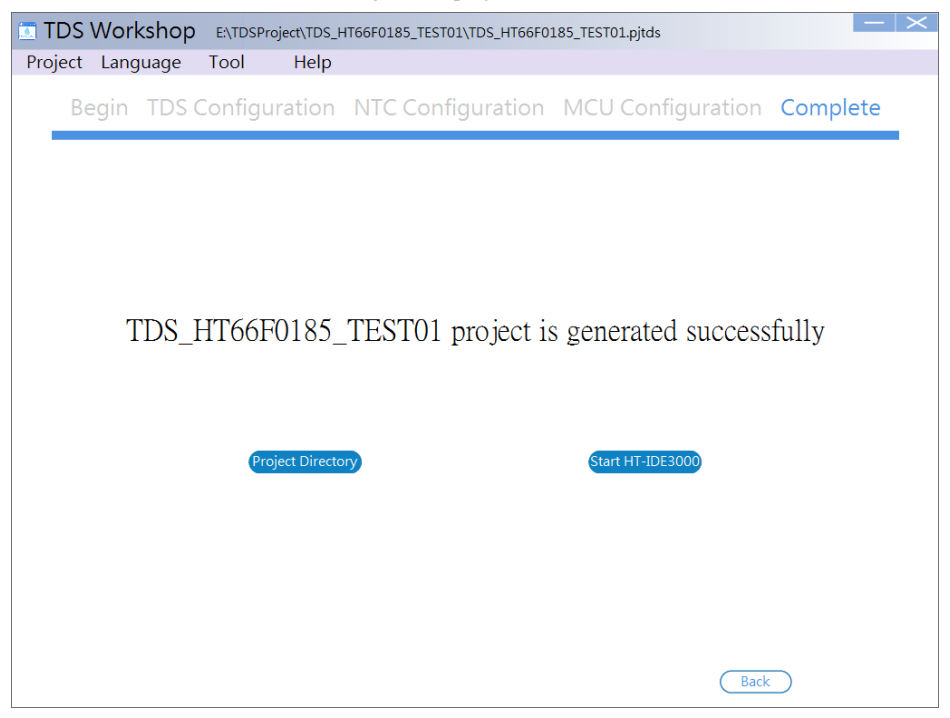

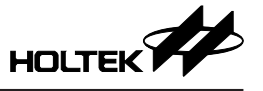

The generated project directory contains the following documents. The HT-TDSProjectCode is an HT-IDE3000 project folder. The HT-TDSProjectDoc folder contains the hardware description of the selected MCU and the TDS module communication protocol. The .pjtds file is a TDS Workshop project.

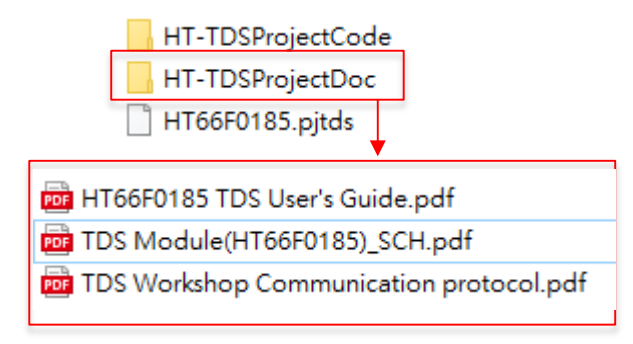

### 3.3 Open a Project

There are two methods to open a project.

a. Select the project to be opened directly from the "Recently Opened Projects" list. The TDS Workshop project file suffix is ".pjtds".

| Project Language Tool Help<br>Recently Opened Projects<br>TDS_HT66F0185_TEST01_EATDSProject/TDS_HT66F0185_TEST01.rpjds<br>TDS_HT66F0185_TEST01_EATDSProject/TDS_HT66F0185_TEST01.rpjds<br>TDS_HT66F0185_TEST01_EATDSProject/TDS_HT66F0185_TEST01.rpjds | TDS Workshop                                              |                                                                                          |
|----------------------------------------------------------------------------------------------------|-----------------------------------------------------------|------------------------------------------------------------------------------------------|
| Recently Opened Projects<br>TDS_HT66F0185_TEST01_EXTDSProjectTDS_HT66F0185_TEST01.vpids<br>TDS_HT66F0185_TEST01_EXTDSProjectTDS_HT66F0185_TEST01.vpids<br>TDS_HT66F0185_TEST01_EXTDSProjectTDS_HT66F0185_TEST01.vpids                                  | Project Language Tool                                     | Help                                                                                     |
|                                                                                                    | New Project<br>Calibration Monitoring<br>Platform Example | Recently Opened Projects<br>TDS_HT66F0185_TEST01 EATDSProject/TDS_HT66F0185_TEST01.tpjds |

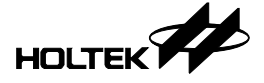

b. Menu: Project  $\rightarrow$  Open Project, open the project file from the corresponding project location.

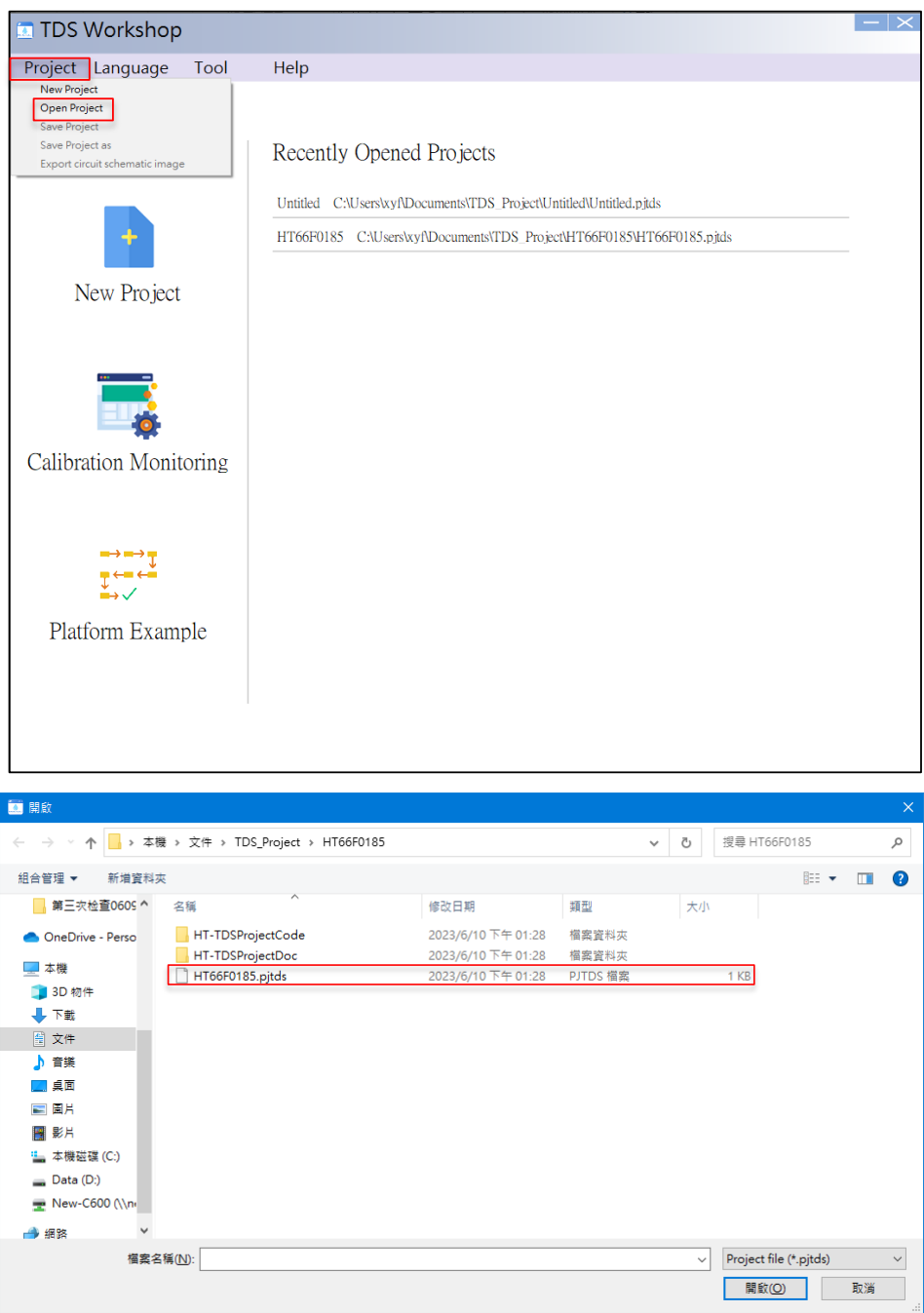

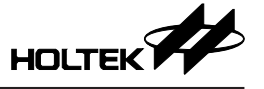

Open the project and enter the project configuration interface, which is the same as described in the "Create a New Project" section. Reconfigure the project or directly click "Next" without changing the configuration options, until the HT-IDE3000 project generation has completed.

As the new project file will overwrite the previous project, users can click "Project"  $\rightarrow$  "Save Project as" to generate a new project directory and avoid overwriting the previous project.

| TDS Workshop C:\Users\xyf\Documents\                                             | TDS_Project\Untitled\Untitled.pjtds                                                                                                    | $ - \times $     |
|----------------------------------------------------------------------------------|----------------------------------------------------------------------------------------------------|------------------|
| Project Language Tool Help                                                       |                                                                                                    |                  |
| New Project<br>Open Project<br>Save Project                                      | NTC Configuration MCU Configu                                                                                                    | Iration Complete |
| Save Project as<br>Export circuit schematic image 185 V Pa<br>Channel 1 Settings | ckage: 28 SOP-A/SSOP-A v TDS Channel:                                                                                                    | Single-channel v |
| Probe Selection: TDS-57 V                                                        | Description                                                                                                    | Document         |
| Calibration Mode: Single-point Calib ~                                           |                                                                                                    | ^                |
| Probe View:                                                                      | 0         1         20±0.3         25±0.5         800:           0         1         1         1         1         1         1         1         1         1         1         1         1         1         1         1         1         1         1         1         1         1         1         1         1         1         1         1         1         1         1         1         1         1         1         1         1         1         1         1         1         1         1         1         1         1         1         1         1         1         1         1         1         1         1         1         1         1         1         1         1         1         1         1         1         1         1         1         1         1         1         1         1         1         1         1         1         1         1         1         1         1         1         1         1         1         1         1         1         1         1         1         1         1         1         1         1         1         1         1 |                  |
| Channel 2 Settings                                                               |                                                                                                    | ,                |
| Probe Selection:                                                                 | Description                                                                                                    | Document         |
| Calibration Mode:                                                                |                                                                                                    |                  |
| Probe View:                                                                      |                                                                                                    |                  |
|                                                                                  |                                                                                                    | (Return Next     |

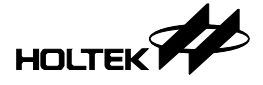

### **4** Calibration Monitoring

The calibration monitoring window can communicate with the development board to implement TDS and NTC calibration functions, real-time TDS value monitoring and test data exporting.

### 4.1. Calibration Monitoring Window

Users can directly click the "Calibration Monitoring" icon on the TDS Workshop main interface, or click "Tool"  $\rightarrow$  "Calibration Monitoring". After this an operation window named "Calibration Monitoring" will pop up.

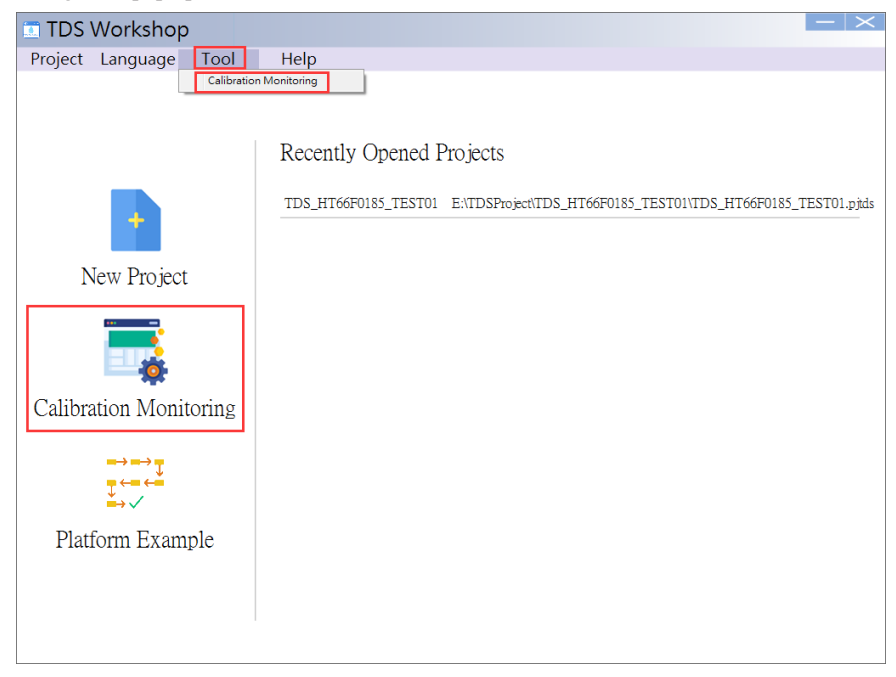

#### 4.1.1 Calibration Monitoring Window Language Selection

The Language item in the menu bar allows users to select the Calibration Monitoring window language, which can be English, Simplified Chinese or Traditional Chinese.

| Calibration Monitoring |                 |                     | $ - \times $ |
|------------------------|-----------------|---------------------|--------------|
| Language Help          |                 |                     |              |
| I English<br>简体中文      |                 |                     |              |
| 繁體中文                   | TDS Calibration | , Tip Message Clear |              |

#### 4.1.2 Reading the Development Board Information

After the calibration monitoring window is opened, if the UART communication method is selected, the platform supports communication with the module through a third-party USB-to-UART device and users need to select the corresponding communication device serial port in the COM drop-down menu. If the IIC communication method is selected, the platform only sopports the module connected to the HT42B532-1 communication device.

18

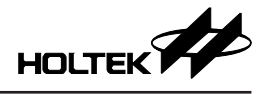

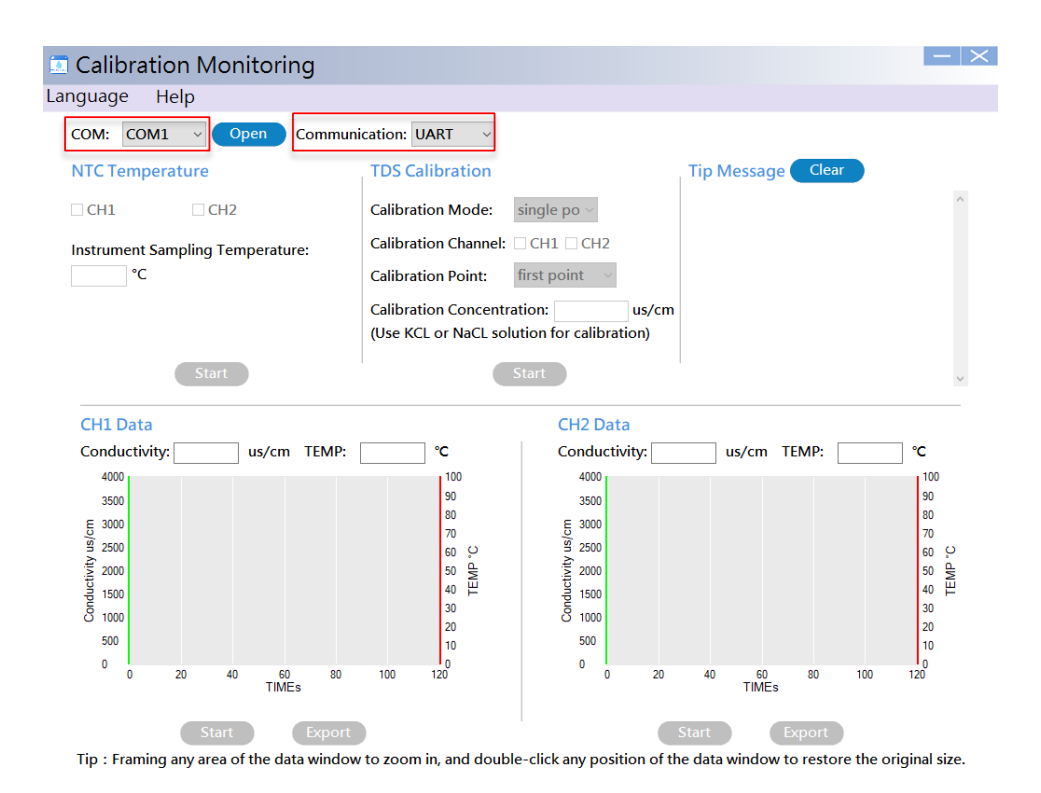

Click the **Open** button to open the communication serial port. If the serial port is selected correctly, the platform will read the development board information and display it in the Tip Message area. The information includes the TDS channel count and calibration status, probe type, NTC channel count and calibration status.

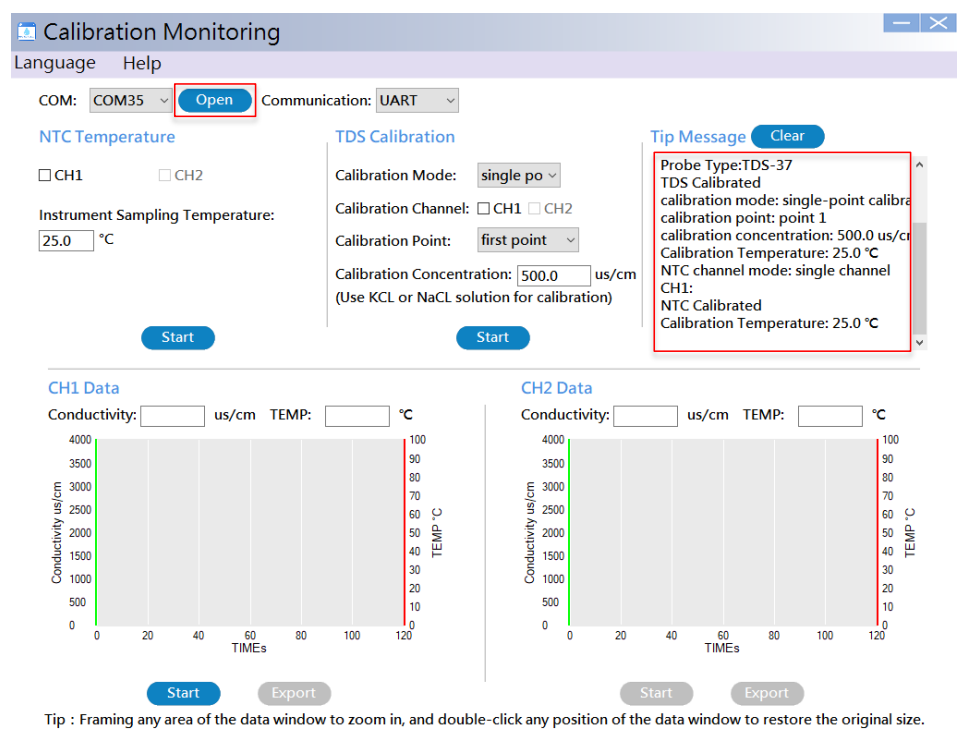

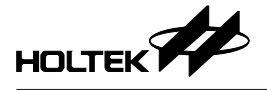

#### 4.1.3 NTC Temperature Calibration

Before starting the NTC calibration, first select the NTC channel to be calibrated, and then fill in a standard temperature value of the test solution into the "Instrument Sampling Temperature" field. The temperature value is 25.0°C by default and is accurate to one decimal fraction. By clicking on "Start" the development board will start to calibrate the NTC. After the calibration has finished, the Tip Message area will inform that NTC has been calibrated and display the calibrated temperature. If the calibration has failed, it will inform that the NTC calibration has failed. When this happens users should check whether the NTC is properly connected or not.

| Calibration Monitoring                      |                                                                                                    | - ×                                                |
|---------------------------------------------|----------------------------------------------------------------------------------------------------|----------------------------------------------------|
| Language Help                               |                                                                                                    |                                                    |
| COM: COM35 V Open Communi                   | cation: UART ~                                                                                                    |                                                    |
| NTC Temperature                             | TDS Calibration                                                                                                    | Tip Message Clear                                  |
| CH1 CH2<br>Instrument Sampling Temperature: | Calibration Mode: single po v<br>Calibration Channel: CH1 CH2<br>Calibration Point: first point v<br>Calibration Concentration: 500.0 us/cm | NTC Calibrated<br>Calibration Temperature: 25.0 °C |
| Start                                       | Start                                                                                                    | ~                                                  |

The NTC calibration information is stored in the EEPROM. The corresponding storage addresses are shown in the table below.

| EEPROM Storage Addresses for NTC CH1 Calibration Information |                            |                                                   |  |  |
|--------------------------------------------------------------|----------------------------|---------------------------------------------------|--|--|
| EEPROM Address                                               | Storage Contents           | Description                                       |  |  |
| 0x07                                                         | F_CAL_NTC1                 | 0: NTC is not calibrated;<br>1: NTC is calibrated |  |  |
| 0x08                                                         | S_CAL_NTC1 (higher 8 bits) | Standard solution temperature (higher 8 bits)     |  |  |
| 0x09                                                         | S_CAL_NTC1 (lower 8 bits)  | Standard solution temperature (lower 8 bits)      |  |  |
| 0x0A                                                         | CAL_NTC1 (higher 8 bits)   | Measured solution temperature (higher 8 bits)     |  |  |
| 0x0B                                                         | CAL_NTC1 (lower 8 bits)    | Measured solution temperature (lower 8 bits)      |  |  |

| EEPROM Storage Addresses for NTC CH2 Calibration Information |                            |                                                   |  |  |
|--------------------------------------------------------------|----------------------------|---------------------------------------------------|--|--|
| EEPROM Address                                               | Storage Contents           | Description                                       |  |  |
| 0x17                                                         | F_CAL_NTC2                 | 0: NTC is not calibrated;<br>1: NTC is calibrated |  |  |
| 0x18                                                         | S_CAL_NTC2 (higher 8 bits) | Standard solution temperature (higher 8 bits)     |  |  |
| 0x19                                                         | S_CAL_NTC2 (lower 8 bits)  | Standard solution temperature (lower 8 bits)      |  |  |
| 0x1A                                                         | CAL_NTC2 (higher 8 bits)   | Measured solution temperature (higher 8 bits)     |  |  |
| 0x1B                                                         | CAL_NTC2 (lower 8 bits)    | Measured solution temperature (lower 8 bits)      |  |  |

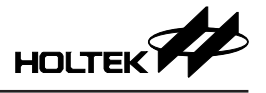

### 4.1.4 TDS Calibration

Before starting the TDS calibration, first select the TDS channel to be calibrated and then input a standard solution concentration value into the "Calibration Concentration" field. The concentration value is 500.0 us/cm by default and is accurate to one decimal fraction. The TDS calibration mode currently only supports single-point calibration. By clicking on "Start" the development board will start to calibrate the TDS. After the calibration has finished, the Tip Message area will inform that the TDS has been calibrated and display the calibrated concentration and temperature.

| Calibration Monitoring                             |                                                                                                    | - ×                                                                                                    |
|----------------------------------------------------|----------------------------------------------------------------------------------------------------|----------------------------------------------------------------------------------------------------|
| Language Help                                      |                                                                                                    |                                                                                                    |
| COM: COM35 - Open Communi                          | cation: UART ~                                                                                                    |                                                                                                    |
| NTC Temperature                                    | TDS Calibration                                                                                                    | Tip Message Clear                                                                                                    |
| CH1 □ CH2 Instrument Sampling Temperature: 25.0 °C | Calibration Mode: single po<br>Calibration Channel: CH1 CH2<br>Calibration Point: first point<br>Calibration Concentration: 500.0 us/cm<br>(Use KCL or NaCL solution for calibration) | TDS Calibrated<br>calibration mode: single-point calibra<br>calibration point: point 1<br>calibration concentration: 500.0 us/cr<br>Calibration Temperature: 25.0 °C |
| Start                                              | Start                                                                                                    | ~                                                                                                    |

The TDS calibration information is stored in the EEPROM. The corresponding storage addresses are shown in the table below.

| EEPROM Storage Addresses for TDS CH1 Calibration Information |                            |                                                             |  |
|--------------------------------------------------------------|----------------------------|-------------------------------------------------------------|--|
| EEPROM Address                                               | Storage Contents           | Description                                                 |  |
| 0x00                                                         | F_CAL_TDS1                 | 0: TDS is not calibrated;<br>1: TDS is calibrated           |  |
| 0x01                                                         | S_CAL_TDS1 (higher 8 bits) | Standard solution concentration (higher 8 bits)             |  |
| 0x02                                                         | S_CAL_TDS1 (lower 8 bits)  | Standard solution concentration (lower 8 bits)              |  |
| 0x03                                                         | CAL_TDS1 (higher 8 bits)   | Measured solution concentration (higher 8 bits)             |  |
| 0x04                                                         | CAL_TDS1 (lower 8 bits)    | Measured solution concentration (lower 8 bits)              |  |
| 0x05                                                         | CAL_TEMP1 (higher 8 bits)  | Solution temperature during TDS calibration (higher 8 bits) |  |
| 0x06                                                         | CAL_TEMP1 (lower 8 bits)   | Solution temperature during TDS calibration (lower 8 bits)  |  |

EEPROM Storage Addresses for TDS CH2 Calibration Information

| EEPROM Address | Storage Contents           | Description                                                 |  |
|----------------|----------------------------|-------------------------------------------------------------|--|
| 0x10           | F_CAL_TDS2                 | 0: TDS is not calibrated;<br>1: TDS is calibrated           |  |
| 0x11           | S_CAL_TDS2 (higher 8 bits) | Standard solution concentration (higher 8 bits)             |  |
| 0x12           | S_CAL_TDS2 (lower 8 bits)  | Standard solution concentration (lower 8 bits)              |  |
| 0x13           | CAL_TDS2 (higher 8 bits)   | Measured solution concentration (higher 8 bits)             |  |
| 0x14           | CAL_TDS2 (lower 8 bits)    | Measured solution concentration (lower 8 bits)              |  |
| 0x15           | CAL_TEMP2 (higher 8 bits)  | Solution temperature during TDS calibration (higher 8 bits) |  |
| 0x16           | CAL_TEMP2 (lower 8 bits)   | Solution temperature during TDS calibration (lower 8 bits)  |  |

The TDS calibration can be implemented using KCL or NaCL solutions. In addition, users can select a suitable standard solution concentration for calibration according to the TDS measurement range. For example, for a measurement range of 0~1000PPM, a 400~600PPM standard solution can be used for TDS calibration.

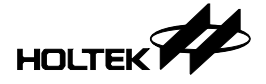

#### 4.1.5 TDS Data Monitoring

"CH1 Data" and "CH2 Data" are the TDS channel 1 and channel 2 data monitoring windows respectively. The two channels can be monitored simultaneously in the dual-channel TDS mode. Clicking the "Start" button at the bottom of the corresponding monitoring window will start the channel TDS data monitoring. If the "Start" button appears gray, this means that TDS data monitoring is not available for the corresponding channel.

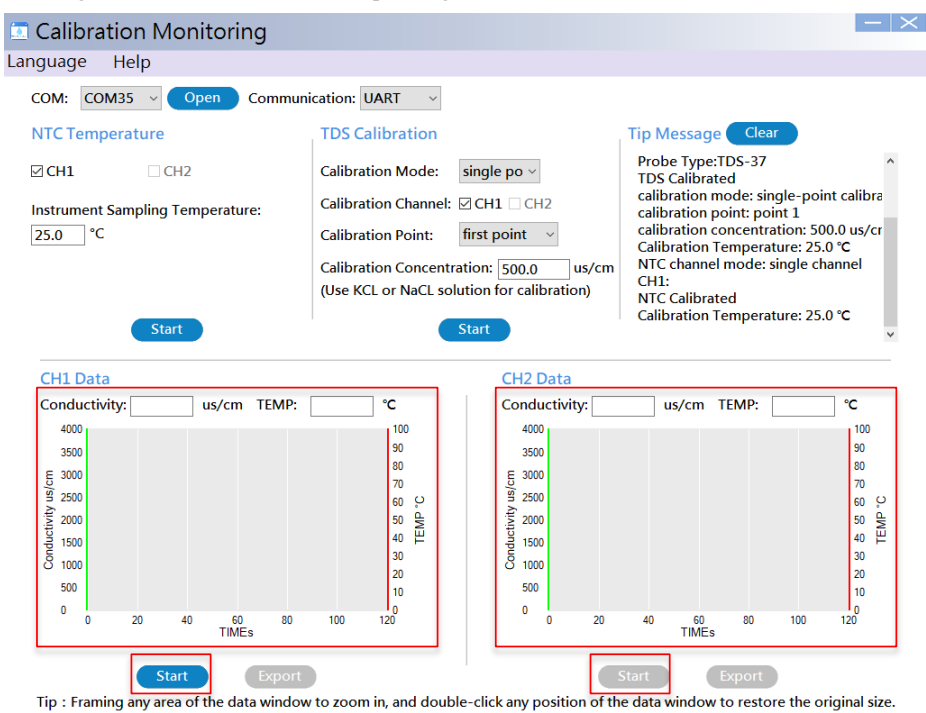

When the platform starts TDS data monitoring, the Tip Message area will indicate "Channel 1 (or Channel 2) monitoring started". In the monitoring window, a curve chart shows the conductivity and temperature values read by the platform. Up to 120 values can be displayed. The x-coordinate moves backward with more data being read. The green curve indicates the conductivity value based on the green coordinate on the left and the red curve indicates the temperature value based on the red coordinate on the right. To view data more clearly, hold the left mouse button and drag the cursor to the lower right to select the area to be enlarged. Holding the left mouse button and dragging the cursor to the upper left will return to the initial size of the chart window. The conductivity and temperature values displayed on the top of the curve chart are the newly read values.

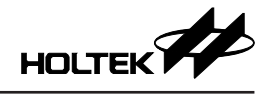

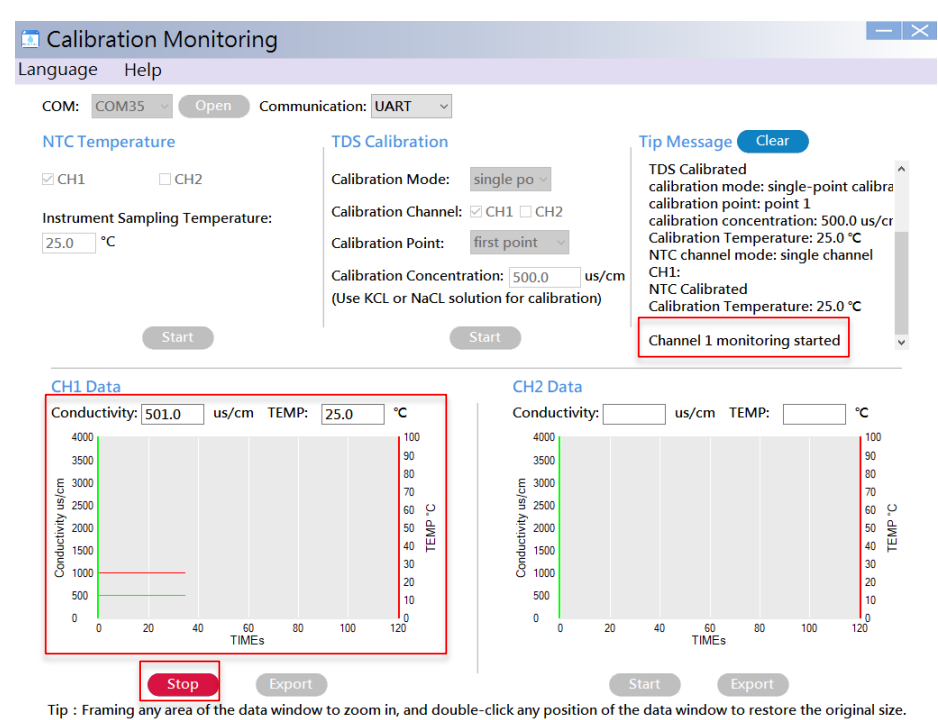

After stopping monitoring, click the "Export" button to export the read data to an excel spreadsheet.

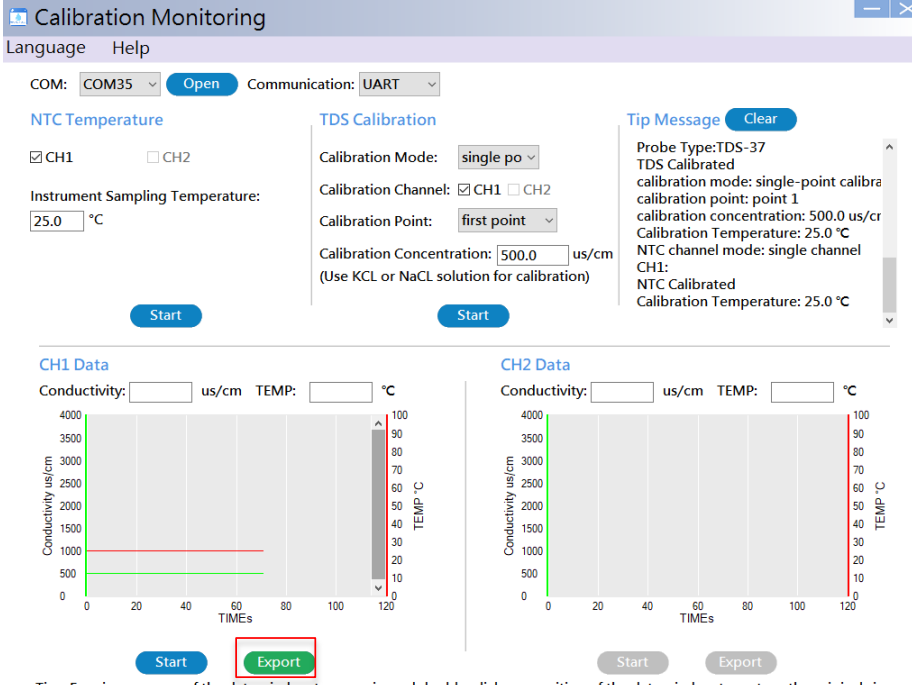

Tip : Framing any area of the data window to zoom in, and double-click any position of the data window to restore the original size.

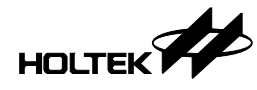

|    | А       | В        | С          | D         |
|----|---------|----------|------------|-----------|
| 1  | TIME(s) | TEMP(°C) | Conductivi | ty(us/cm) |
| 2  | 0       | 24.4     | 489.5      |           |
| 3  | 1       | 24.4     | 489.5      |           |
| 4  | 2       | 24.4     | 489.5      |           |
| 5  | 3       | 24.4     | 489.5      |           |
| 6  | 4       | 24.4     | 489.5      |           |
| 7  | 5       | 24.4     | 489.5      |           |
| 8  | 6       | 24.4     | 489.5      |           |
| 9  | 7       | 24.4     | 489.5      |           |
| 10 | 8       | 24.4     | 489.5      |           |
| 11 | 9       | 24.4     | 489.5      |           |
| 12 | 10      | 24.4     | 489.5      |           |

The exported excel spreadsheet includes test data such as time, temperature and conductivity, as shown below.

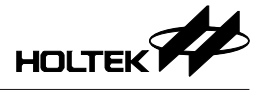

### **5 Platform Example**

The platform provides the Holtek TDS product application examples. Users can export the desired application project example for reference according their actual development requirements.

Measurement ranges of the platform examples:

- Temperature measurement range: 0~99°C
- TDS measurement range: 0~2000PPM
- TDS measurement accuracy:  $\pm 5\%$

### 5.1. Exporting a Platform Example

Click the "Platform Example" icon on the main interface to open the "Platform Example" window.

| TDS Workshop                                                                                                    | Tool Holp                                     |                          |                | - |
|----------------------------------------------------------------------------------------------------|-----------------------------------------------|--------------------------|----------------|---|
| rioject Language                                                                                                    | Recently Opened Projects                      |                          |                |   |
|                                                                                                    | Untitled C:\Users\xyf\Documents\TDS_Project\U | ntitled\Untitled.pjtds   |                |   |
| -                                                                                                    | Example CAUsers\xyADocuments\TDS_Project\L    | Intitled I/Example pitds |                |   |
| N. D. C                                                                                                    | Platform Example                              |                          | - 0            | × |
| New Project                                                                                                    | ExampleName                                   | Operating Voltage        | SystemFrequenc | v |
| ***                                                                                                    | TDS water quality detection pen               | 3.3V                     | 8Mhz           | ł |
|                                                                                                    | TDS water quality detection pen               | 3.3V                     | 8Mhz           | ł |
| - <u>*</u>                                                                                                    | Single-channel water quality detection module | 5V                       | 8Mhz           | ł |
| <b>*</b>                                                                                                    | Dual-channel water quality detection module   | 5V                       | 8Mhz           |   |
| Calibration Monit                                                                                                    | rin                                           |                          |                | _ |
| $ \xrightarrow{\rightarrow} \xrightarrow{\rightarrow} \xrightarrow{\rightarrow} \xrightarrow{\rightarrow} \xrightarrow{\rightarrow} \xrightarrow{\rightarrow} \xrightarrow{\rightarrow} \xrightarrow{\rightarrow}$ |                                               |                          |                |   |
| Platform Examp                                                                                                    | e «                                           |                          |                | > |
|                                                                                                    | Example CAUsersky/tDocuments/TDS_Project/t    | Intitled6\Example.pjtds  |                | _ |

The platform example table lists the operating voltage, system frequency, MCU part number, TDS setting, NTC setting and other parameters. Single-click on any one of the examples and an "Export Example" window will pop up. Edit the project name and select the project file storage location. Then click "OK" to enter the project configuration interface which is the same as described in the "Create a New Project" section. According to the actual application requirements, users can reconfigure the project or click "Next" without changing the configuration options, until the HT-IDE3000 project has been completely generated.

| Platform Example |                                                                                       |                   | - 🗆 X           |
|------------------|---------------------------------------------------------------------------------------|-------------------|-----------------|
| Ex               | ampleName                                                                             | Operating Voltage | SystemFrequency |
| TDS water        | quality detection pen                                                                 | 3.3V              | 8Mhz            |
| TDS water        | quality detection pen                                                                 | 3.3V              | 8Mhz            |
| Single-channel w | Export Example                                                                        |                   | 8Mhz            |
| Dual-channel wa  | Project Name:<br>Untitled<br>Project Location:<br>C: Users/vyrf/Documents/TDS_Project | OK Cancel         | 8Mhz            |
| <                |                                                                                       |                   | >               |

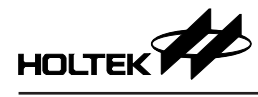

### **6 Library Function Description**

| MCU       | I DS Libraries      | Description                          |
|-----------|---------------------|--------------------------------------|
|           | HT66F0185_S_TDS.lib | HT66F0185 single-channel TDS library |
| H100F0105 | HT66F0185_D_TDS.lib | HT66F0185 dual-channel TDS library   |
| HT66F0176 | HT66F0176_S_TDS.lib | HT66F0176 single-channel TDS library |
|           | HT66F019_S_TDS.lib  | HT66F019 single-channel TDS library  |
| H100F019  | HT66F019_D_TDS.lib  | HT66F019 dual-channel TDS library    |
|           | HT66F3185_S_TDS.lib | HT66F3185 single-channel TDS library |
| H100F3103 | HT66F3185_D_TDS.lib | HT66F3185 dual-channel TDS library   |
|           | HT66F3195_S_TDS.lib | HT66F3195 single-channel TDS library |
| H100F3195 | HT66F3195_D_TDS.lib | HT66F3195 dual-channel TDS library   |
| HT66F2030 | HT66F2030_S_TDS.lib | HT66F2030 single-channel TDS library |

The TDS libraries for each MCU currently provided by the platform are shown below. Selecting different applications on the platform will automatically generate the corresponding libraries.

### 6.1 TDS Macro Definitions and Library Functions

The platform will generate the following definitions based on the TDS configuration:

• Fun\_TDS1 and Fun\_TDS2 are defined in the define.h file, where 37/57/67 indicates the corresponding probe type. Only Fun\_TDS1 is defined if single-channel mode is selected.

| #define | Fun_TDS1 | 37 |
|---------|----------|----|
| #define | Fun_TDS2 | 37 |

The TDS related configurations are defined in the IO\_define.h file. TDSn\_POS\_ADDR and TDSn\_NEG\_ADDR define the input/output port data register addresses of the TDS pulse pins. TDSn\_POS\_OFFSET\_ADDR and TDSn\_NEG\_OFFSET\_ADDR define the configuration values of these input/output port data registers. TDSn\_AD\_CHANEL defines the TDS AD acquisition channel. TDSn\_IO\_MULTI\_ADDR defines the pin-shared control register address of the TDS AD acquisition value of the TDS AD acquisition pin.

| #define TDS1_POS_ADDR                                                                                                    | 0X14                              | TDS1 pulse pin configuration          |
|----------------------------------------------------------------------------------------------------|-----------------------------------|---------------------------------------|
| <pre>#define TDS1_POS_OFFSET_ADDR</pre>                                                                                                | 0X8 0                             |                                       |
| #define TDS1_NEG_ADDR                                                                                                    | 0X14                              |                                       |
| <pre>#define TDS1_NEG_OFFSET_ADDR</pre>                                                                                                | 0X2 0                             |                                       |
| #define TDS1_AD_CHANEL                                                                                                    | 5                                 | TDS1 AD acquisition pin configuration |
| <pre>#define TDS1_I0_MULTI_ADDR</pre>                                                                                                  | 0x44                              | 1 1 0                                 |
| #define TDS1_IO_MULTI                                                                                                    | 0x20                              |                                       |
| #define TDS2_POS_ADDR                                                                                                    | 0X41                              | TDS2 pulse pin configuration          |
| #define TDS2 POS OFFSET ADDR                                                                                                    | 0X 04                             |                                       |
|                                                                                                    |                                   |                                       |
| #define TDS2_NEG_ADDR                                                                                                    | 0X14                              |                                       |
| #define TDS2_NEG_ADDR<br>#define TDS2_NEG_OFFSET_ADDR                                                                                  | 0X14<br>0X02                      |                                       |
| #define TDS2_NEG_ADDR<br>#define TDS2_NEG_OFFSET_ADDR<br>#define TDS2_AD_CHANEL                                                        | 0X14<br>0X02<br>3                 | TDS2 AD acquisition pin configuration |
| #define TDS2_NEG_ADDR<br>#define TDS2_NEG_OFFSET_ADDR<br>#define TDS2_AD_CHANEL<br>#define TDS2_I0_MULTI_ADDR                          | 0X14<br>0X02<br>3<br>0x44         | TDS2 AD acquisition pin configuration |
| #define TDS2_NEG_ADDR<br>#define TDS2_NEG_OFFSET_ADDR<br>#define TDS2_AD_CHANEL<br>#define TDS2_IO_MULTI_ADDR<br>#define TDS2_IO_MULTI | 0X14<br>0X02<br>3<br>0x44<br>0x08 | TDS2 AD acquisition pin configuration |

The TDS libraries include the following functions.

| Function         | Description                                                              |
|------------------|--------------------------------------------------------------------------|
| TDS_Init()       | TDS initialisation function                                              |
| Start_TDS1()     | TDS channel 1 acquisition function                                       |
| Start_TDS2()     | TDS channel 2 acquisition function                                       |
| Get_TDS_C1_K()   | TDS channel 1 conductivity calculation function                          |
| Get_TDS_C2_K()   | TDS channel 2 conductivity calculation function                          |
| GET_NTC1_Value() | Temperature acquisition function, returns the temperature value directly |

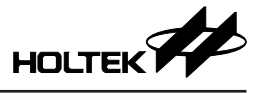

### 6.1.1 TDS Initialisation Function

The TDS\_Init() function is used for TDS pin and parameter initialisation.

### 6.1.2 TDS Acquisition Functions

The Start\_TDS1() and Start\_TDS2() functions are used to start the TDS ADC function and implement TDS acquisition. Start\_TDS1() is for TDS channel 1 and Start\_TDS2() is for channel 2. If the single-channel option is selected, it corresponds to the channel 1 function.

### 6.1.3 TDS Calculation Functions

The Get\_TDS\_C1\_K() and Get\_TDS\_C2\_K() functions are used to process the TDS data and calculate the TDS conductivity values.

Get\_TDS\_C1\_K() is for TDS channel 1 and Get\_TDS\_C2\_K() is for channel 2. After the calculation has finished, the corresponding flag, F\_TDS1Count\_Done for channel 1 and F\_TDS2Count\_Done for channel 2, will be set to "1". The channel results will be magnified 10 times and stored in the U16\_TDS1\_k and U16\_TDS2\_k variables respectively (unit: us/cm).

The results obtained by the calculation function have not been temperature compensated and TDS calibrated. The temperature compensation and calibration functions are defined in the process.c file. Compensation\_TDS1() and Compensation\_TDS2() are the temperature compensation functions. The conductivity value after temperature compensation is stored in the U16\_TDS1\_k and U16\_TDS2\_k respectively. TDS\_fun\_handle() is the calibration function. The TDS calibrated result is stored in TDS1\_K for channel 1 and TDS2\_K for channel 2. Here the temperature compensation and calibration results (unit: us/cm) both are 10 times their raw values.

#### 6.1.4 Temperature Acquisition Macro Definitions and Functions

The platform will generate the following definitions based on the NTC configuration:

• Fun\_NTC1 and Fun\_NTC2 are defined in the define.h file. Only Fun\_NTC1 is defined if singlechannel mode is selected.

| #define | Fun_NTC1 |
|---------|----------|
| #define | Fun_NTC2 |

The NTC related configurations are defined in the IO\_define.h file. NTCn\_IO\_MULTI\_ADDR defines the pin-shared control register address of the NTC AD acquisition pin. NTCn\_IO\_MULTI defines the pin-shared control register configuration value of the NTC AD acquisition pin. NTCn\_sadc0, NTCn\_sadc1 and NTCn\_sadc2 configure the NTC AD conversion registers.

| #define NTC1_TYPE             | 2      | NTC1 circuit type                           |
|-------------------------------|--------|---------------------------------------------|
| #define NTC1_TOP              | 27     | NTC1 temp. upper/lower limit                |
| #define NTC1_FLOOR            | 0      |                                             |
| #define NTC1_IO               | _pьø   | NTC1 circuit control I/O                    |
| #define NTC1_IOC              | _pbc0  |                                             |
| #define NTC1_IO_MULTI_ADDR    | 0x44   | NTC1 AD acquisition pin configuration       |
| #define NTC1_I0_MULTI         | 0x 02  | ······                                      |
| #define NTC1_sadc0            | 0x11   | NTC1 AD conversion register configuration   |
| <pre>#define NTC1_sadc1</pre> | 0x 03  | NTCT AD conversion register configuration   |
| <pre>#define NTC1_sadc2</pre> | 0x 0 0 |                                             |
| #define NTC2_TYPE             | 2      | NTC2 circuit type                           |
| #define NTC2_TOP              | 99     | NTC2 temp_upper/lower_limit                 |
| #define NTC2_FLOOR            | 0      | rer ez temp: upper tower mint               |
| #define NTC2_IO               | _pb5   | NTC2 circuit control I/O                    |
| #define NTC2_IOC              | _pbc5  |                                             |
| #define NTC2_IO_MULTI_ADDR    | 0x44   | NTC2 AD acquisition pin configuration       |
| #define NTC2_I0_MULTI         | 0x 04  | 11102 TED acquisition phi configuration     |
| #define NTC2_sadc0            | 0x12   | NTC2 AD convertion register configuration   |
| <pre>#define NTC2_sadc1</pre> | 0x 03  | THE 2 THE CONTENTION TO DISCO CONTIGURATION |
| #define NTC2_sadc2            | 0x 0 0 |                                             |

27

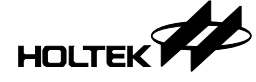

```
• The temperature AD values are stored in the NTC_Table.h file.
```

```
const unsigned int NTC1_table[] =
ЗK
     980, 1017, 1054, 1093, 1132, 1172, 1212, 1253, 1295, 1336,
     1379, 1422, 1466, 1509, 1554, 1598, 1642, 1687, 1732, 1777,
     1822.1868.1912.1958.2002.2047.2091.2136.2180.2223.
     2266, 2309, 2352, 2393, 2435, 2476, 2516, 2556, 2595, 2633,
     2671,2708,2745,2781,2816,2851,2884,2917,2950,2981,
     3012,3043,3072,3101,3129,3156,3183,3209,3234,3259,
     3283, 3306, 3329, 3351, 3372, 3393, 3414, 3433, 3452, 3471,
     3489,3506,3523,3540,3556,3571,3586,3601,3615,3629,
     3642,3655,3667,3679,3691,3702,3713,3724,3734,3744,
     3754, 3763, 3772, 3781, 3789, 3797, 3806, 3813, 3821, 3828
 };
 const unsigned int NTC2_table[] =
ЗK
     980, 1017, 1054, 1093, 1132, 1172, 1212, 1253, 1295, 1336,
     1379.1422.1466.1509.1554.1598.1642.1687.1732.1777.
     1822, 1868, 1912, 1958, 2002, 2047, 2091, 2136, 2180, 2223,
     2266,2309,2352,2393,2435,2476,2516,2556,2595,2633,
     2671,2708,2745,2781,2816,2851,2884,2917,2950,2981,
     3012,3043,3072,3101,3129,3156,3183,3209,3234,3259,
     3283, 3306, 3329, 3351, 3372, 3393, 3414, 3433, 3452, 3471,
     3489,3506,3523,3540,3556,3571,3586,3601,3615,3629,
     3642,3655,3667,3679,3691,3702,3713,3724,3734,3744,
     3754,3763,3772,3781,3789,3797,3806,3813,3821,3828
 3;
```

The temperature acquisition functions are defined in the Temp.c file. GET\_NTC1\_Value() corresponds to NTC channel 1 and GET\_NTC2\_Value() corresponds to NTC channel 2. These functions will return the temperature value (unit: °C) directly, which is 10 times the actual value.

### 6.2 Communication Description

The TDS modules support either the UART or IIC communication with the platform, which is respectively implemented by connecting the USB-to-UART (HT42B534-2) or USB-to-IIC (HT42B532-1) bridge on the display board to the USB.

#### 6.2.1 Macro Definitions and Communication Protocol

When the UART or IIC communication interface is selected on the platform, Fun\_Communicate and Fun\_UART or Fun\_IIC in the define.h file will be defined.

#define Fun\_UART
#define Fun\_Communicate

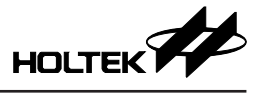

| MCU       | Pin Definition | Value | Communication Pin     |
|-----------|----------------|-------|-----------------------|
|           |                | 0x00  | Select PD2 as TX pin  |
|           | UARI_IA        | 0x02  | Select PB3 as TX pin  |
|           |                | 0x00  | Select PD1 as RX pin  |
|           | UARI_RA        | 0x01  | Select PB4 as RX pin  |
| H100F0185 |                | 0x00  | Select PC4 as SDA pin |
|           | IIC_SDA        | 0x10  | Select PA3 as SDA pin |
|           |                | 0x00  | Select PC5 as SCL pin |
|           | IIC_SCL        | 0x08  | Select PB6 as SCL pin |
|           |                | 0x00  | Select PC6 as TX pin  |
|           | UARI_IX        | 0x02  | Select PB3 as TX pin  |
|           |                | 0x00  | Select PC5 as RX pin  |
|           | UARI_RX        | 0x01  | Select PB4 as RX pin  |
| H166F0176 |                | 0x00  | Select PC3 as SDA pin |
|           | IIC_SDA        | 0x10  | Select PA3 as SDA pin |
|           |                | 0x00  | Select PC4 as SCL pin |
|           | IIC_SCL        | 0x08  | Select PB6 as SCL pin |
| HT66F019  |                | 0x00  | Select PA6 as TX pin  |
|           | UARI_IX        | 0x02  | Select PB3 as TX pin  |
|           |                | 0x00  | Select PA7 as RX pin  |
|           | UARI_RX        | 0x01  | Select PB4 as RX pin  |
|           | IIC_SDA        |       | PA3 is SDA pin        |
|           | IIC_SCL        |       | PB6 is SCL pin        |
|           |                | 0x00  | Select PC0 as TX pin  |
|           |                | 0x01  | Select PC1 as TX pin  |
|           | UARI_IX        | 0x02  | Select PD1 as TX pin  |
|           |                | 0x03  | Select PD2 as TX pin  |
|           |                | 0x00  | Select PD1 as RX pin  |
| H166F3185 | UARI_RX        | 0x01  | Select PC1 as RX pin  |
|           |                | 0x00  | Select PC4 as SDA pin |
|           | IIC_SDA        | 0x01  | Select PA3 as SDA pin |
|           |                | 0x00  | Select PC5 as SCL pin |
|           | IIC_SCL        | 0x01  | Select PB6 as SCL pin |
|           |                | 0x00  | Select PC0 as TX pin  |
|           | UARI_IX        | 0x01  | Select PD2 as TX pin  |
|           |                | 0x00  | Select PD1 as RX pin  |
|           | UARI_RX        | 0x01  | Select PC1 as RX pin  |
| H166F3195 |                | 0x00  | Select PC4 as SDA pin |
|           | IIC_SDA        | 0x01  | Select PA3 as SDA pin |
|           |                | 0x00  | Select PC5 as SCL pin |
|           | IIC_SCL        | 0x01  | Select PB6 as SCL pin |

The communication pins are defined in the IO\_define.h file, as shown below.

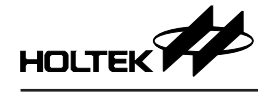

| MCU       | Pin Definition | Value | Communication Pin     |
|-----------|----------------|-------|-----------------------|
|           |                | 0x00  | Select PA3 as RX pin  |
|           | UART_RX        | 0x01  | Select PA7 as RX pin  |
|           |                | 0x02  | Select PB1 as RX pin  |
|           |                | 0x00  | Select PA5 as TX pin  |
|           | UART_TX        | 0x01  | Select PA6 as TX pin  |
| H100F2030 |                | 0x02  | Select PB2 as TX pin  |
|           |                | 0x00  | Select PA5 as SDA pin |
|           | IIC_SDA        | 0x01  | Select PB0 as SDA pin |
|           |                | 0x02  | Select PB1 as SDA pin |
|           | IIC_SCL        | —     | Select PB2 as SCL pin |

UART definition example:

• In the define.h file:

• In

|                      | #define Fun_Communicate<br>#define Fun_UART | 1            |
|----------------------|---------------------------------------------|--------------|
| the IO_define.h file | :                                           |              |
|                      | #define UART_TX<br>#define UART_RX          | 0×03<br>0×00 |

If the IIC communication method is selected, data reception and transmission are executed in the IIC interrupt subroutine. As for UART communication, data reception is executed in the UART interrupt subroutine and data transmission is implemented using the Send\_Data() function. The Rx\_Data\_ Handle() function is used to process the received data.

#### 6.2.2 Communication Protocol

The communication between the TDS module and the platform is based on the protocol described in the following table. The TDS Workshop operates as a host and the TDS module operates as a slave. The host can request various operations, such as calibrating the TDS value and temperature value, obtaining the probe information, calibration information, TDS value and temperature value and requesting the module to enter the sleep mode.

| TDS Water Quality Detection Module Communication Protocol                                                                                                    |                                                                                |        |      |          |   |  |  |  |  |  |
|----------------------------------------------------------------------------------------------------|--------------------------------------------------------------------------------|--------|------|----------|---|--|--|--|--|--|
| Frame Format (applied to all communications)                                                                                                    |                                                                                |        |      |          |   |  |  |  |  |  |
| Character Type                                                                                                    | Frame Header         Data Length         Command         Data         Checksum |        |      |          |   |  |  |  |  |  |
| Byte Count<br>(byte)                                                                                                    | 1                                                                              | 1      | 1    | L        | 1 |  |  |  |  |  |
| Data                                                                                                    | 0x55                                                                           | Length | Data | Checksum |   |  |  |  |  |  |
| Length: Length+Command+Data+Checksum total length=1+1+L+1;<br>Description Data: high byte is transmitted first then low byte;<br>Checksum: from the frame header to data, single byte accumulation. |                                                                                |        |      |          |   |  |  |  |  |  |

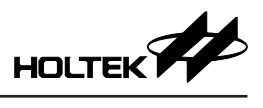

| TDS Water Quality Detection Module Communication Protocol |                                                                                                    |                                                     |                                              |                                    |                           |                       |              |               |
|-----------------------------------------------------------|----------------------------------------------------------------------------------------------------|-----------------------------------------------------|----------------------------------------------|------------------------------------|---------------------------|-----------------------|--------------|---------------|
|                                                           | 1. ⊦                                                                                                    | lost obtains prod                                   | duct informa                                 | tion (Comm                         | and:0x00)                 |                       |              |               |
|                                                           |                                                                                                    | Byte1                                               | Byte2                                        | Byte3                              | Byte4~7                   | Byte8                 |              |               |
|                                                           |                                                                                                    | Frame Header                                        | Length                                       | Command                            | Data                      | Checksum              |              |               |
|                                                           |                                                                                                    | 0x55                                                | 0x07                                         | 0x00                               | 0x00                      | 0x5C                  |              |               |
|                                                           | <br>2. ⊦                                                                                                    | Note: The obtair<br>lost obtains TDS                | ed product<br>a calibration                  | information i<br>information       | s mainly pro<br>(Command: | be type rela<br>0x01) | ted informat | ion.          |
|                                                           |                                                                                                    | Byte1                                               | Byte2                                        | Byte3                              | Byte4                     | Byte5~7               | Byte8        |               |
|                                                           |                                                                                                    | Frame Header                                        | Length                                       | Command                            | Data                      | Data                  | Checksum     |               |
|                                                           |                                                                                                    | 0x55                                                | 0x07                                         | 0x01                               |                           | 0x00                  |              |               |
|                                                           | 3. F                                                                                                    | Note: Byte4 india<br>informatio<br>lost obtains NT0 | cates the TL<br>n of channe<br>C calibration | DS channel.<br>I 1.<br>information | Byte4=0x01<br>(Command:   | means to ol<br>0x02)  | btain the TD | S calibration |
|                                                           |                                                                                                    | Byte1                                               | Byte2                                        | Byte3                              | Byte4                     | Byte5~7               | Byte8        |               |
|                                                           |                                                                                                    | Frame Header                                        | Length                                       | Command                            | Data                      | Data                  | Checksum     |               |
| Host Commands                                             |                                                                                                    | 0x55                                                | 0x07                                         | 0x02                               |                           | 0x00                  |              |               |
|                                                           | Note: Byte4 indicates the NTC channel. Byte4=0x01 means to obtain the NTC calibration information of channel 1.                                                                                                    |                                                     |                                              |                                    |                           |                       |              |               |
|                                                           |                                                                                                    | Bvte1                                               | Bvte2                                        | Bvte3                              | Bvte4~7                   | Bvte8                 |              |               |
|                                                           |                                                                                                    | Frame Header                                        | Length                                       | Command                            | Data                      | Checksum              |              |               |
|                                                           |                                                                                                    | 0x55                                                | 0x07                                         | 0x03                               |                           |                       |              |               |
|                                                           | <ul> <li>Note: <ol> <li>Byte4 indicates the TDS channel. Byte4=0x01 means to set the TDS channel 1 to enter the calibration mode.</li> <li>Byte5 indicates the calibration mode and calibration points. Bit7 indicates the calibration mode; bit7=0 means single-point mode, bit7=1 means multi-point mode. Bit6~bit0 indicate the calibration point.</li> <li>Byte6~7 indicates the standard solution concentration value sent from the host to the slave, which is 10 times the raw value. For example, if the actual concentration is 1000.0us/cm, then Byte6=0x27 and Byte7=0x10, with the high byte being first transmitted</li> </ol> </li> </ul> |                                                     |                                              |                                    |                           |                       |              |               |

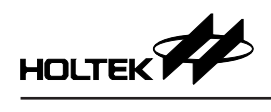

| TDS Water Quality Detection Module Communication Protocol |                                                                                                    |                                                                                                    |                                               |                                       |                               |                                                       |  |  |
|-----------------------------------------------------------|----------------------------------------------------------------------------------------------------|----------------------------------------------------------------------------------------------------|-----------------------------------------------|---------------------------------------|-------------------------------|-------------------------------------------------------|--|--|
|                                                           | <ul> <li>(4) After receiving the command from the host, the slave will first return an acknowledge-<br/>ment indicating that it has received the command and is calibrating. The host can obtain<br/>the calibration information at regular intervals until the calibration is completed.</li> <li>5. Host sets the module to enter NTC calibration mode (Command:0x04)</li> </ul>                                                                                           |                                                                                                    |                                               |                                       |                               |                                                       |  |  |
|                                                           | Byte1                                                                                                    | Byte2                                                                                                    | Byte3                                         | Byte4~7                               | Byte8                         |                                                       |  |  |
|                                                           | Frame Header                                                                                                    | Length                                                                                                    | Command                                       | Data                                  | Checksum                      |                                                       |  |  |
| Host Commands                                             | 0x55                                                                                                    | 0x07                                                                                                    | 0x04                                          |                                       |                               |                                                       |  |  |
|                                                           | Note:<br>(1) Byte4 ind<br>the calibr<br>(2) Byte5~6<br>whose va<br>then the s<br>(3) After reco<br>ment indi<br>the calibr<br>6. Host obtains cor                                                                                                    | <ul> <li>Note: <ul> <li>(1) Byte4 indicates the NTC channel. Byte4=0x01 means to set the NTC channel 1 to enter the calibration mode.</li> <li>(2) Byte5~6 indicates the calibration solution temperature sent from the host to the slave whose value is 10 times the raw value. For example, if Byte5=0x01 and Byte6=0x01 then the solution temperature is 25.7°C.</li> <li>(3) After receiving the command from the host, the slave will first return an acknowledge ment indicating that it has received the command and is calibration. The host can obtai the calibration information at regular intervals until the calibration is completed.</li> </ul> </li> </ul> |                                               |                                       |                               |                                                       |  |  |
|                                                           | Bvte1                                                                                                    | Bvte2                                                                                                    | Bvte3                                         | Bvte4~7                               | Bvte8                         | , , , , , , , , , , , , , , , , , , ,                 |  |  |
|                                                           | Frame Header                                                                                                    | Length                                                                                                    | Command                                       | Data                                  | Checksum                      |                                                       |  |  |
|                                                           | 0x55                                                                                                    | 0x07                                                                                                    | 0x05                                          |                                       |                               |                                                       |  |  |
|                                                           | <ul> <li>Note: <ul> <li>(1) Byte4 indicates the channel. Byte4=0x01 means to obtain the conductivity and temp ture values of channel 1.</li> <li>(2) The conductivity unit is us/cm and the temperature unit is °C. The obtained conduct and temperature values both are 10 times the raw values.</li> </ul> </li> <li>7 Host requires the module to enter sleep mode (Command 0x06)</li> </ul>                                                                              |                                                                                                    |                                               |                                       |                               |                                                       |  |  |
|                                                           | Byte1                                                                                                    | Byte2                                                                                                    | Byte3                                         | Byte4~7                               | Byte8                         |                                                       |  |  |
|                                                           | Frame Header                                                                                                    | Length                                                                                                    | Command                                       | Data                                  | Checksum                      |                                                       |  |  |
|                                                           | 0x55                                                                                                    | 0x07                                                                                                    | 0x06                                          | 0x00                                  | 0x62                          |                                                       |  |  |
|                                                           | Note: After rece<br>without re                                                                                                    | eiving the co<br>eturning an a                                                                                                    | mmand from<br>icknowledge                     | the host, the ment.                   | ne slave will                 | directly enter the sleep mode                         |  |  |
|                                                           | 1. Slave sends pro                                                                                                    | duct informa                                                                                                    | tion to host (                                | (Command:                             | 0x80)                         |                                                       |  |  |
|                                                           | Byte1                                                                                                    | Byte2                                                                                                    | Byte3                                         | Byte4~10                              | Byte11                        |                                                       |  |  |
|                                                           | Frame Header                                                                                                    | Length                                                                                                    | Command                                       | Data                                  | Checksum                      |                                                       |  |  |
|                                                           | 0x55                                                                                                    | 0x0a                                                                                                    | 0x80                                          |                                       |                               |                                                       |  |  |
| Slave Com-                                                | <ul> <li>Note: <ul> <li>(1) Byte4 indicates the channel 1 probe type. Byte4=0x00 means the channel has no T Byte4=37/57/67 indicates the corresponding probe type.</li> <li>(2) Byte5 indicates the channel 2 probe type. Byte5=0x00 means the channel has no T Byte5=37/57/67 indicates the corresponding probe type.</li> <li>(3) Byte6 indicates the NTC channel count.</li> </ul> </li> <li>2. Slave sends TDS calibration information to host (Command:0x81)</li> </ul> |                                                                                                    |                                               |                                       |                               |                                                       |  |  |
| mands                                                     | Byte1                                                                                                    | Byte2                                                                                                    | Byte3                                         | Byte4~10                              | Byte11                        |                                                       |  |  |
|                                                           | Frame Header                                                                                                    | Length                                                                                                    | Command                                       | Data                                  | Checksum                      |                                                       |  |  |
|                                                           | 0x55                                                                                                    | 0x0a                                                                                                    | 0x81                                          |                                       |                               |                                                       |  |  |
|                                                           | Note:<br>(1) Byte4=0x<br>(2) Byte5 ind<br>of channe<br>(3) Byte6 ind<br>mode <sup>,</sup> bit                                                                                                    | <ul> <li>Note:</li> <li>(1) Byte4=0x00 means the TDS is not calibrated; Byte4=0x01 means the TDS is calibrated.</li> <li>(2) Byte5 indicates the channel. Byte5=0x01 means to send the TDS calibration information of channel 1.</li> <li>(3) Byte6 indicates the calibration mode and calibration points. Bit7 indicates the calibration</li> </ul>                                                                                                    |                                               |                                       |                               |                                                       |  |  |
|                                                           | cate the c<br>(4) Byte7~8<br>10 times                                                                                                    | current TDS<br>indicates the<br>the actual va                                                                                                    | calibration p<br>calibration<br>alue. The hig | oint.<br>standard co<br>h byte is tra | oncentration<br>nsmitted firs | (unit: us/cm), whose value is<br>t then the low byte. |  |  |

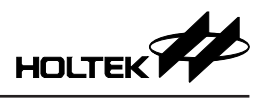

|            |                                                                                                    | TDS Water Q                                                                                                    | uality Dete                                                                          | ction Modu                                                            | le Commun                                                      | ication Pro                                                   | tocol                                                                                                    |  |  |
|------------|----------------------------------------------------------------------------------------------------|----------------------------------------------------------------------------------------------------|--------------------------------------------------------------------------------------|-----------------------------------------------------------------------|----------------------------------------------------------------|---------------------------------------------------------------|----------------------------------------------------------------------------------------------------|--|--|
|            | <ul> <li>(5) Byte9~10 indicates the solution temperature (unit: °C) when calibrating TDS, whose value is 10 times the actual value. For example, if Byte7=0x01 and Byte8=0x01, ther the solution temperature is 25.7°C.</li> <li>3. Slave sends NTC calibration information to host (Command:0x82)</li> </ul>                                                                                                    |                                                                                                    |                                                                                      |                                                                       |                                                                |                                                               |                                                                                                    |  |  |
|            |                                                                                                    | Byte1                                                                                                    | Byte2                                                                                | Byte3                                                                 | Byte4~10                                                       | Byte11                                                        |                                                                                                    |  |  |
|            | F                                                                                                    | rame Header                                                                                                    | Length                                                                               | Command                                                               | Data                                                           | Checksum                                                      |                                                                                                    |  |  |
|            |                                                                                                    | 0x55                                                                                                    | 0x0a                                                                                 | 0x82                                                                  |                                                                |                                                               |                                                                                                    |  |  |
|            | <ul> <li>Note: <ul> <li>(1) Byte4=0x00 means the NTC is not calibrated; Byte4=0x01 means the NTC is calib</li> <li>(2) Byte5 indicates the channel. Byte5=0x01 means to send the NTC calibration inf</li> <li>tion of channel 1.</li> <li>(3) Byte6~7 indicates the calibration solution temperature (unit: °C), whose value</li> <li>times the actual value. For example, if Byte7=0x00 and Byte8=0xfa, then the calibration temperature is 25.0°C.</li> </ul> </li> </ul> |                                                                                                    |                                                                                      |                                                                       |                                                                |                                                               |                                                                                                    |  |  |
| Slave Com- |                                                                                                    | Byte1                                                                                                    | Byte2                                                                                | Byte3                                                                 | Byte4~10                                                       | Byte11                                                        |                                                                                                    |  |  |
| mands      | F                                                                                                    | rame Header                                                                                                    | Length                                                                               | Command                                                               | Data                                                           | Checksum                                                      |                                                                                                    |  |  |
|            |                                                                                                    | 0x55                                                                                                    | 0x0a                                                                                 | 0x83/0x84                                                             |                                                                |                                                               |                                                                                                    |  |  |
|            | No<br>5. Sla                                                                                                    | Note: When the slave receives the host's command that requires it to enter the TDS/NTC cali-<br>bration mode, the slave will return an acknowledgement signal to the host.<br>5. Slave returns conductivity and temperature values (Command:0x85) |                                                                                      |                                                                       |                                                                |                                                               |                                                                                                    |  |  |
|            |                                                                                                    | Byte1                                                                                                    | Byte2                                                                                | Byte3                                                                 | Byte4~10                                                       | Byte11                                                        |                                                                                                    |  |  |
|            | F                                                                                                    | rame Header                                                                                                    | Length                                                                               | Command                                                               | Data                                                           | Checksum                                                      |                                                                                                    |  |  |
|            |                                                                                                    | 0x55                                                                                                    | 0x0a                                                                                 | 0x85                                                                  |                                                                |                                                               |                                                                                                    |  |  |
|            | No                                                                                                    | ote:                                                                                                    |                                                                                      |                                                                       |                                                                |                                                               |                                                                                                    |  |  |
|            |                                                                                                    | <ol> <li>Byte4 india<br/>ture values</li> <li>Byte5~6 in<br/>the low by</li> <li>Byte7~8 in<br/>perature v</li> </ol>                                                                                                    | cates the cl<br>s of channe<br>ndicates the<br>te. The tran<br>ndicates the<br>alue. | nannel. Byte<br>I 1.<br>e conductivit<br>smitted valu<br>e temperatur | 4=0x01 mea<br>y (unit: us/ci<br>e is 10 times<br>e (unit: °C), | ans to send t<br>m). The high<br>s the actual o<br>whose valu | the conductivity and tempera-<br>n byte is transmitted first then<br>conductivity value.<br>e is 10 times the actual tem- |  |  |

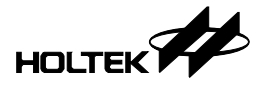

### 7 Appendix

### 7.1 Physical Pictures

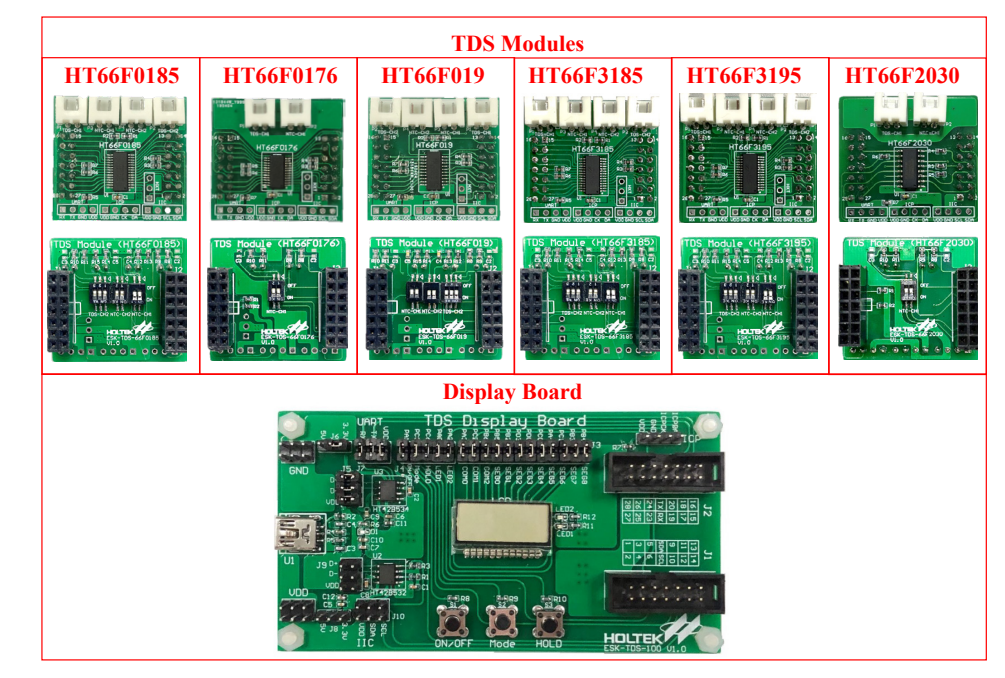

### 7.2 Development Board Schematics

### TDS Display Board

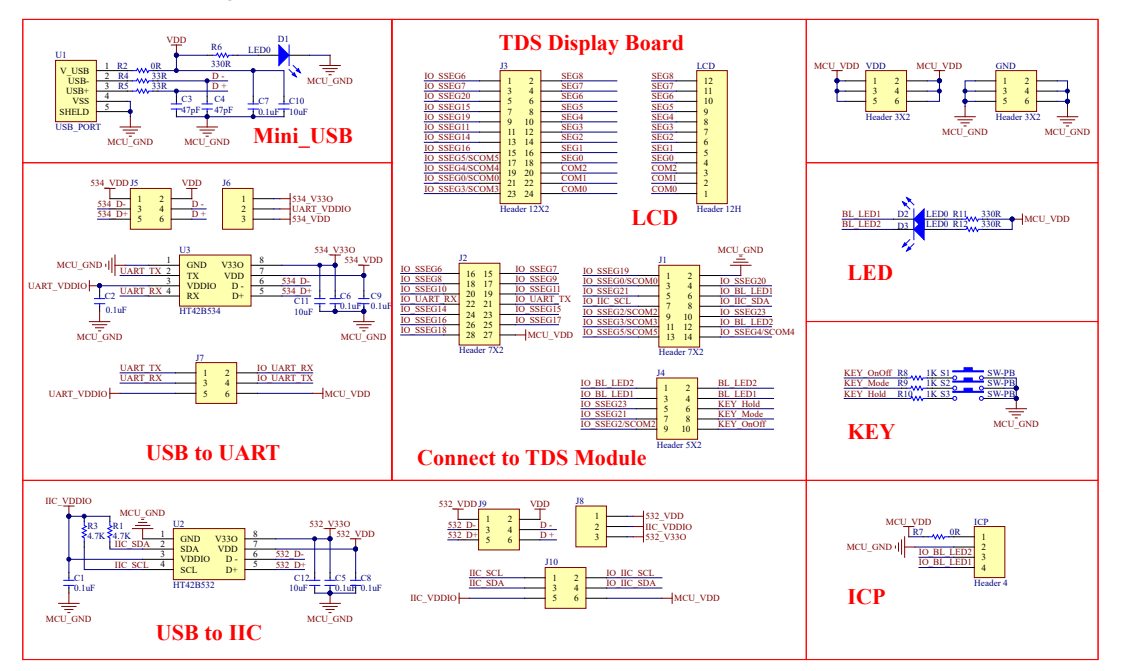

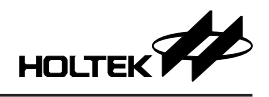

### HT66F0185 TDS Module

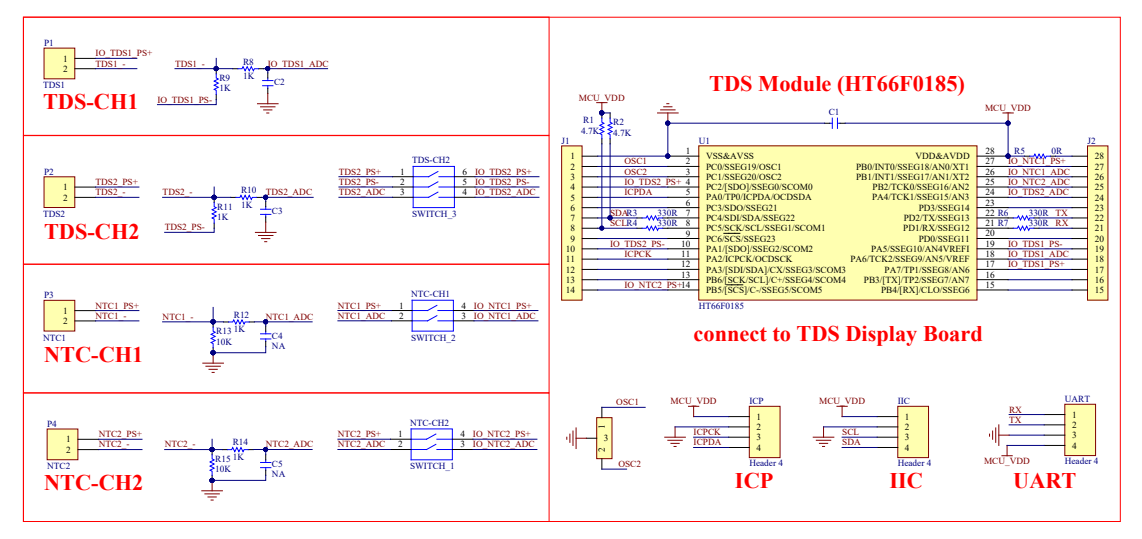

### HT66F0176 TDS Module

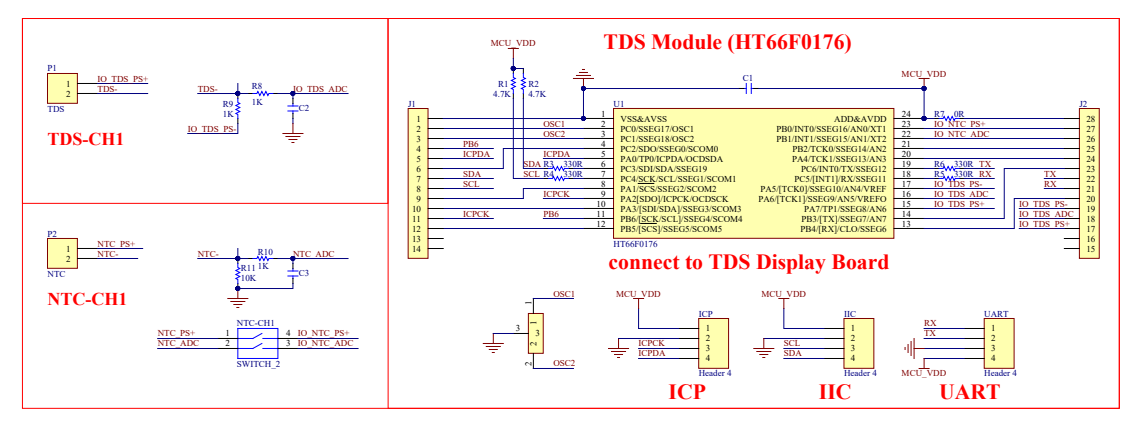

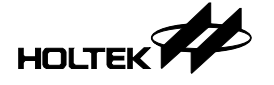

### HT66F019 TDS Module

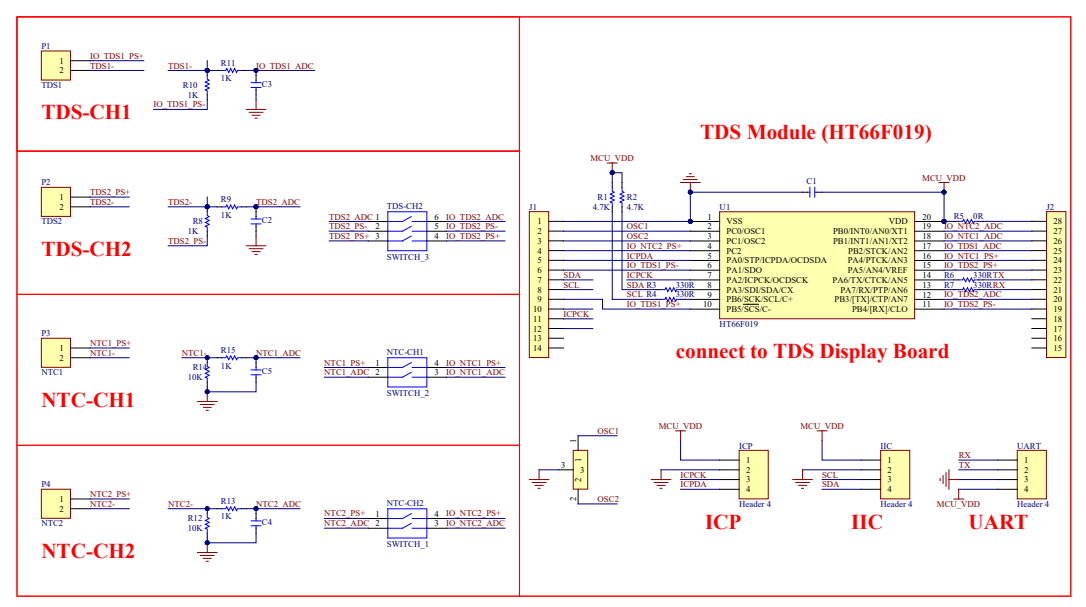

### HT66F3185 TDS Module

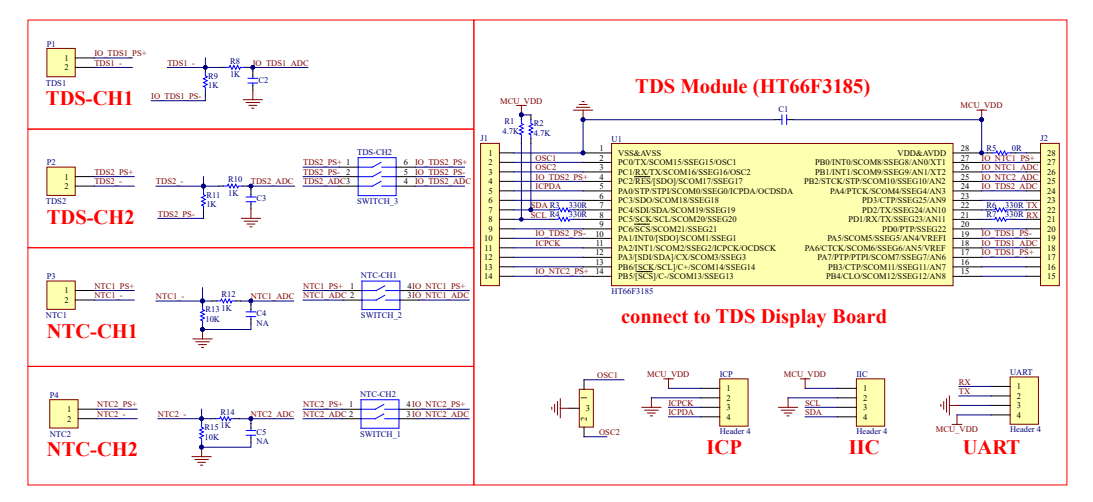

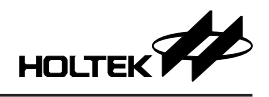

### HT66F3195 TDS Module

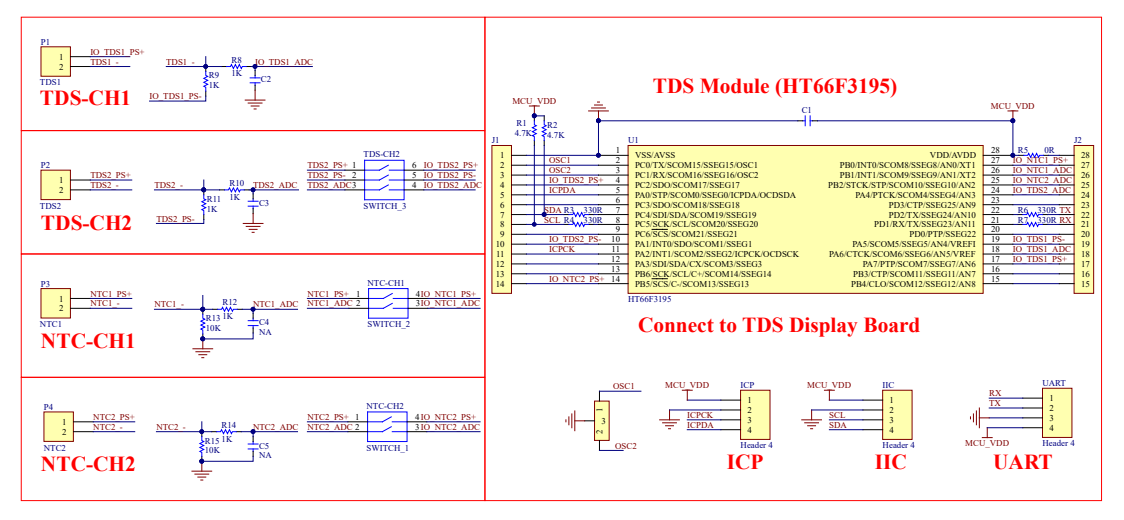

HT66F2030 TDS Module

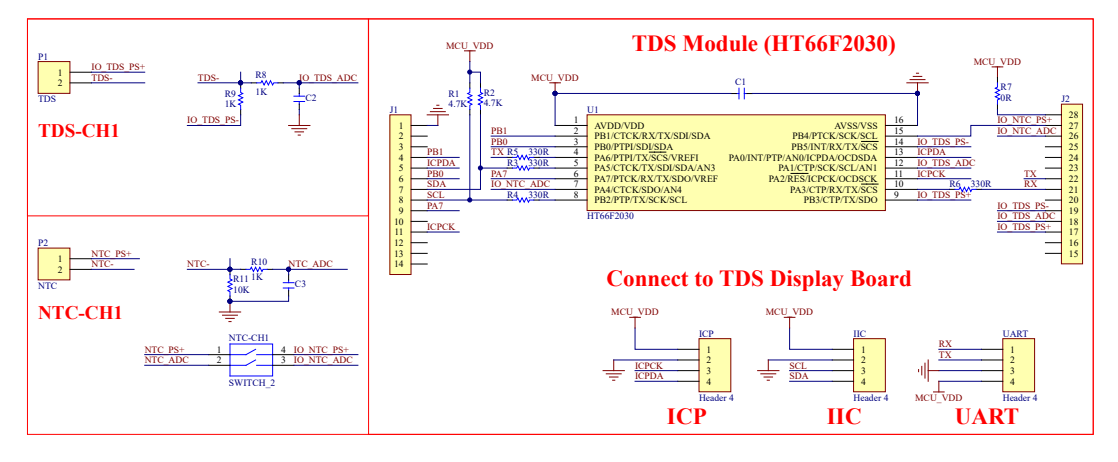

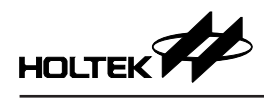

### 7.3 Tests

|            | V <sub>DD</sub> =5.0V; HIRC=8MHz; Probe Type: TDS-57 |         |                |         |                |         |                |                      |                           |                     |  |  |
|------------|------------------------------------------------------|---------|----------------|---------|----------------|---------|----------------|----------------------|---------------------------|---------------------|--|--|
| Standard I | nstrument                                            | Pro     | be 1           | Pro     | be 2           | Pro     | be 3           | Probe 1              | Probe 2                   | Probe 3             |  |  |
| NTC(°C)    | TDS<br>(µs/cm)                                       | NTC(°C) | TDS<br>(µs/cm) | NTC(°C) | TDS<br>(µs/cm) | NTC(°C) | TDS<br>(µs/cm) | Relativ<br>with Stan | e Error co<br>dard Instru | mpared<br>ument (%) |  |  |
| 25.3       | 52.0                                                 | 25.4    | 50.3           | 25.4    | 50.5           | 25.4    | 50.3           | -3.27                | -2.88                     | -3.27               |  |  |
| 25.3       | 61.6                                                 | 25.3    | 61.0           | 25.3    | 61.7           | 25.2    | 61.3           | -0.97                | 0.16                      | -0.49               |  |  |
| 25.4       | 80.8                                                 | 25.5    | 79.0           | 25.5    | 80.5           | 25.4    | 80.0           | -2.23                | -0.37                     | -0.99               |  |  |
| 25.4       | 101.5                                                | 25.4    | 100.3          | 25.4    | 101.0          | 25.4    | 101.0          | -1.18                | -0.49                     | -0.49               |  |  |
| 25.4       | 121.0                                                | 25.4    | 119.2          | 25.4    | 120.4          | 25.4    | 120.6          | -1.49                | -0.50                     | -0.33               |  |  |
| 25.4       | 158.8                                                | 25.3    | 157.5          | 25.3    | 158.8          | 25.3    | 159.6          | -0.82                | 0.00                      | 0.50                |  |  |
| 25.4       | 211.0                                                | 25.3    | 207.0          | 25.3    | 208.6          | 25.4    | 210.7          | -1.90                | -1.14                     | -0.14               |  |  |
| 25.4       | 269.0                                                | 25.3    | 265.4          | 25.3    | 267.6          | 25.3    | 270.6          | -1.34                | -0.52                     | 0.59                |  |  |
| 25.5       | 302.0                                                | 25.4    | 297.4          | 25.4    | 299.9          | 25.4    | 304.1          | -1.52                | -0.70                     | 0.70                |  |  |
| 25.4       | 353.0                                                | 25.3    | 348.4          | 25.3    | 351.5          | 25.4    | 355.9          | -1.30                | -0.42                     | 0.82                |  |  |
| 25.3       | 403.0                                                | 25.2    | 397.7          | 25.2    | 400.6          | 25.2    | 407.5          | -1.32                | -0.60                     | 1.12                |  |  |
| 25.4       | 453.0                                                | 25.3    | 448.2          | 25.3    | 451.8          | 25.3    | 458.9          | -1.06                | -0.26                     | 1.30                |  |  |
| 25.5       | 502.0                                                | 25.3    | 497.8          | 25.4    | 500.3          | 25.4    | 507.9          | -0.84                | -0.34                     | 1.18                |  |  |
| 25.5       | 601.0                                                | 25.5    | 596.7          | 25.5    | 599.7          | 25.5    | 609.8          | -0.72                | -0.22                     | 1.46                |  |  |
| 25.4       | 702.0                                                | 25.3    | 698.7          | 25.3    | 700.0          | 25.3    | 710.4          | -0.47                | -0.28                     | 1.20                |  |  |
| 25.4       | 802.0                                                | 25.4    | 801.1          | 25.4    | 801.1          | 25.4    | 813.0          | -0.11                | -0.11                     | 1.37                |  |  |
| 25.5       | 904.0                                                | 25.4    | 905.2          | 25.4    | 901.6          | 25.4    | 915.1          | 0.13                 | -0.27                     | 1.23                |  |  |
| 25.6       | 1008.0                                               | 25.5    | 1011.3         | 25.5    | 1007.3         | 25.5    | 1020.5         | 0.33                 | -0.07                     | 1.24                |  |  |
| 25.6       | 1209.0                                               | 25.5    | 1219.0         | 25.5    | 1197.5         | 25.5    | 1222.8         | 0.83                 | -0.95                     | 1.14                |  |  |
| 25.7       | 1406.0                                               | 25.6    | 1419.7         | 25.6    | 1408.8         | 25.6    | 1418.1         | 0.97                 | 0.20                      | 0.86                |  |  |
| 25.6       | 1608.0                                               | 25.6    | 1634.2         | 25.6    | 1608.1         | 25.6    | 1608.1         | 1.63                 | 0.01                      | 0.01                |  |  |
| 25.7       | 1821.0                                               | 25.9    | 1864.8         | 25.9    | 1813.3         | 25.8    | 1830.2         | 2.41                 | -0.42                     | 0.51                |  |  |
| 25.5       | 2070.0                                               | 25.5    | 2067.3         | 25.5    | 2007.7         | 25.5    | 2054.0         | -0.13                | -3.01                     | -0.77               |  |  |
| 25.5       | 2220.0                                               | 25.5    | 2223.8         | 25.5    | 2143.4         | 25.5    | 2174.5         | 0.17                 | -3.45                     | -2.05               |  |  |
| 25.4       | 2410.0                                               | 25.4    | 2413.9         | 25.4    | 2358.1         | 25.3    | 2379.1         | 0.16                 | -2.15                     | -1.28               |  |  |
| 25.5       | 2630.0                                               | 25.4    | 2667.1         | 25.4    | 2575.8         | 25.4    | 2583.3         | 1.41                 | -2.06                     | -1.78               |  |  |
| 25.4       | 2810.0                                               | 25.3    | 2832.4         | 25.3    | 2732.3         | 25.3    | 2769.1         | 0.80                 | -2.77                     | -1.46               |  |  |
| 25.3       | 3010.0                                               | 25.3    | 3065.9         | 25.3    | 2943.1         | 25.3    | 2947.8         | 1.86                 | -2.22                     | -2.07               |  |  |
| 25.3       | 3300.0                                               | 25.2    | 3355.8         | 25.2    | 3256.6         | 25.2    | 3245.9         | 1.69                 | -1.32                     | -1.64               |  |  |
| 25.3       | 3630.0                                               | 25.2    | 3659.3         | 25.2    | 3576.1         | 25.2    | 3551.1         | 0.81                 | -1.48                     | -2.17               |  |  |
| 25.3       | 3800.0                                               | 25.3    | 3870.7         | 25.2    | 3731.6         | 25.2    | 3759.4         | 1.86                 | -1.80                     | -1.07               |  |  |

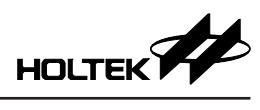

| V <sub>DD</sub> =5.0V; HIRC=8MHz; Probe Type: TDS-67 |                |         |                |         |                |         |                |                                                      |         |         |  |
|------------------------------------------------------|----------------|---------|----------------|---------|----------------|---------|----------------|------------------------------------------------------|---------|---------|--|
| Standard Instrument                                  |                | Probe 1 |                | Probe 2 |                | Probe 3 |                | Probe 1                                              | Probe 2 | Probe 3 |  |
| NTC(°C)                                              | TDS<br>(µs/cm) | NTC(°C) | TDS<br>(µs/cm) | NTC(°C) | TDS<br>(µs/cm) | NTC(°C) | TDS<br>(µs/cm) | Relative Error compared with Standard Instrument (%) |         |         |  |
| 25.3                                                 | 52.0           | 25.6    | 51.3           | 25.7    | 51.7           | 25.6    | 51.1           | -1.35                                                | -0.58   | -1.73   |  |
| 25.3                                                 | 61.6           | 25.6    | 61.5           | 25.6    | 62.0           | 25.6    | 61.0           | -0.16                                                | 0.65    | -0.97   |  |
| 25.4                                                 | 80.8           | 25.7    | 80.8           | 25.8    | 81.4           | 25.8    | 80.0           | 0.00                                                 | 0.74    | -0.99   |  |
| 25.4                                                 | 101.5          | 25.7    | 101.3          | 25.8    | 102.2          | 25.7    | 100.6          | -0.20                                                | 0.69    | -0.89   |  |
| 25.4                                                 | 121.0          | 25.7    | 121.4          | 25.8    | 122.2          | 25.7    | 120.4          | 0.33                                                 | 0.99    | -0.50   |  |
| 25.4                                                 | 158.8          | 25.6    | 159.8          | 25.7    | 161.0          | 25.7    | 158.5          | 0.63                                                 | 1.39    | -0.19   |  |
| 25.4                                                 | 211.0          | 25.7    | 211.1          | 25.8    | 212.7          | 25.7    | 209.7          | 0.05                                                 | 0.81    | -0.62   |  |
| 25.4                                                 | 269.0          | 25.6    | 270.0          | 25.7    | 272.1          | 25.6    | 268.7          | 0.37                                                 | 1.15    | -0.11   |  |
| 25.5                                                 | 302.0          | 25.7    | 304.4          | 25.8    | 306.6          | 25.7    | 302.3          | 0.79                                                 | 1.52    | 0.10    |  |
| 25.4                                                 | 353.0          | 25.7    | 355.3          | 25.8    | 358.1          | 25.8    | 353.1          | 0.65                                                 | 1.44    | 0.03    |  |
| 25.3                                                 | 403.0          | 25.6    | 407.5          | 25.7    | 410.5          | 25.7    | 405.4          | 1.12                                                 | 1.86    | 0.60    |  |
| 25.4                                                 | 453.0          | 25.6    | 458.2          | 25.7    | 461.5          | 25.6    | 455.9          | 1.15                                                 | 1.88    | 0.64    |  |
| 25.5                                                 | 502.0          | 25.7    | 510.3          | 25.8    | 514.3          | 25.8    | 507.7          | 1.65                                                 | 2.45    | 1.14    |  |
| 25.5                                                 | 601.0          | 25.7    | 613.1          | 25.8    | 616.7          | 25.8    | 609.5          | 2.01                                                 | 2.61    | 1.41    |  |
| 25.4                                                 | 702.0          | 25.6    | 717.6          | 25.7    | 721.8          | 25.7    | 714.1          | 2.22                                                 | 2.82    | 1.72    |  |
| 25.4                                                 | 802.0          | 25.6    | 823.3          | 25.7    | 825.7          | 25.7    | 817.6          | 2.66                                                 | 2.96    | 1.95    |  |
| 25.5                                                 | 904.0          | 25.7    | 931.1          | 25.9    | 933.9          | 25.8    | 926.4          | 3.00                                                 | 3.31    | 2.48    |  |
| 25.6                                                 | 1008.0         | 25.8    | 1038.5         | 25.9    | 1042.9         | 25.8    | 1035.4         | 3.03                                                 | 3.46    | 2.72    |  |
| 25.6                                                 | 1209.0         | 25.8    | 1256.1         | 25.9    | 1257.6         | 25.9    | 1249.6         | 3.90                                                 | 4.02    | 3.36    |  |
| 25.7                                                 | 1406.0         | 25.8    | 1463.3         | 25.9    | 1468.7         | 25.9    | 1460.5         | 4.08                                                 | 4.46    | 3.88    |  |
| 25.6                                                 | 1608.0         | 25.8    | 1683.6         | 25.9    | 1684.3         | 25.8    | 1677.6         | 4.70                                                 | 4.75    | 4.33    |  |
| 25.7                                                 | 1821.0         | 26.0    | 1914.8         | 26.0    | 1910.0         | 26.0    | 1900.3         | 5.15                                                 | 4.89    | 4.35    |  |
| 25.5                                                 | 2070.0         | 25.8    | 2129.9         | 26.0    | 2113.1         | 25.9    | 2117.2         | 2.89                                                 | 2.08    | 2.28    |  |
| 25.5                                                 | 2220.0         | 25.7    | 2283.9         | 25.8    | 2266.8         | 25.7    | 2265.0         | 2.88                                                 | 2.11    | 2.03    |  |
| 25.4                                                 | 2410.0         | 25.6    | 2483.6         | 25.7    | 2468.1         | 25.7    | 2482.4         | 3.05                                                 | 2.41    | 3.00    |  |
| 25.5                                                 | 2630.0         | 25.7    | 2705.3         | 25.8    | 2704.1         | 25.7    | 2709.4         | 2.86                                                 | 2.82    | 3.02    |  |
| 25.4                                                 | 2810.0         | 25.6    | 2902.2         | 25.8    | 2872.6         | 25.7    | 2896.5         | 3.28                                                 | 2.23    | 3.08    |  |
| 25.3                                                 | 3010.0         | 25.5    | 3122.9         | 25.7    | 3090.1         | 25.6    | 3116.7         | 3.75                                                 | 2.66    | 3.54    |  |
| 25.3                                                 | 3300.0         | 25.5    | 3442.9         | 25.7    | 3393.3         | 25.6    | 3442.2         | 4.33                                                 | 2.83    | 4.31    |  |
| 25.3                                                 | 3630.0         | 25.5    | 3807.2         | 25.6    | 3742.8         | 25.6    | 3792.5         | 4.88                                                 | 3.11    | 4.48    |  |
| 25.3                                                 | 3800.0         | 25.5    | 3987.2         | 25.6    | 3925.4         | 25.6    | 3994.9         | 4.93                                                 | 3.30    | 5.13    |  |

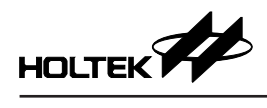

| V <sub>DD</sub> =5.0V; HIRC=8MHz; Probe Type: TDS-37 |                |         |                |                        |        |                                                         |         |  |  |  |  |
|------------------------------------------------------|----------------|---------|----------------|------------------------|--------|---------------------------------------------------------|---------|--|--|--|--|
| Standard Instrument                                  |                | Pro     | be 1           | Pro                    | be 2   | Probe 1                                                 | Probe 2 |  |  |  |  |
| NTC(°C)                                              | TDS<br>(µs/cm) | NTC(°C) | TDS<br>(µs/cm) | NTC(°C) TDS<br>(µs/cm) |        | Relative Error compared with<br>Standard Instrument (%) |         |  |  |  |  |
| 24.3                                                 | 64.7           | 24.5    | 64.3           | 24.5                   | 66.1   | -0.62                                                   | 2.16    |  |  |  |  |
| 24.1                                                 | 81.0           | 24.4    | 80.3           | 24.4                   | 82.7   | -0.86                                                   | 2.10    |  |  |  |  |
| 24.2                                                 | 90.7           | 24.4    | 89.8           | 24.4                   | 92.6   | -0.99                                                   | 2.09    |  |  |  |  |
| 24.1                                                 | 101.5          | 24.3    | 100.8          | 24.3                   | 104.0  | -0.69                                                   | 2.46    |  |  |  |  |
| 24.1                                                 | 122.2          | 24.4    | 121.0          | 24.4                   | 125.3  | -0.98                                                   | 2.54    |  |  |  |  |
| 24.2                                                 | 159.6          | 24.4    | 158.4          | 24.4                   | 164.0  | -0.75                                                   | 2.76    |  |  |  |  |
| 24.1                                                 | 212.0          | 24.4    | 208.8          | 24.4                   | 216.7  | -1.51                                                   | 2.22    |  |  |  |  |
| 24.2                                                 | 269.0          | 24.4    | 264.8          | 24.4                   | 275.4  | -1.56                                                   | 2.38    |  |  |  |  |
| 24.2                                                 | 321.0          | 24.4    | 316.2          | 24.4                   | 329.0  | -1.50                                                   | 2.49    |  |  |  |  |
| 24.2                                                 | 353.0          | 24.4    | 347.5          | 24.4                   | 361.8  | -1.56                                                   | 2.49    |  |  |  |  |
| 24.2                                                 | 404.0          | 24.4    | 398.7          | 24.4                   | 414.4  | -1.31                                                   | 2.57    |  |  |  |  |
| 24.2                                                 | 453.0          | 24.4    | 445.7          | 24.4                   | 463.2  | -1.61                                                   | 2.25    |  |  |  |  |
| 24.1                                                 | 540.0          | 24.4    | 531.5          | 24.4                   | 552.8  | -1.57                                                   | 2.37    |  |  |  |  |
| 24.1                                                 | 601.0          | 24.3    | 592.0          | 24.4                   | 614.6  | -1.50                                                   | 2.26    |  |  |  |  |
| 24.1                                                 | 708.0          | 24.4    | 697.0          | 24.4                   | 724.7  | -1.55                                                   | 2.36    |  |  |  |  |
| 24.1                                                 | 802.0          | 24.3    | 792.2          | 24.3                   | 823.1  | -1.22                                                   | 2.63    |  |  |  |  |
| 24.0                                                 | 906.0          | 24.2    | 894.7          | 24.3                   | 926.0  | -1.25                                                   | 2.21    |  |  |  |  |
| 24.0                                                 | 1010.0         | 24.2    | 999.6          | 24.2                   | 1035.2 | -1.03                                                   | 2.50    |  |  |  |  |
| 24.0                                                 | 1209.0         | 24.2    | 1197.0         | 24.2                   | 1235.9 | -0.99                                                   | 2.22    |  |  |  |  |
| 24.0                                                 | 1410.0         | 24.2    | 1395.4         | 24.2                   | 1439.7 | -1.04                                                   | 2.11    |  |  |  |  |
| 24.1                                                 | 1628.0         | 24.2    | 1624.0         | 24.2                   | 1665.6 | -0.25                                                   | 2.31    |  |  |  |  |
| 24.1                                                 | 1844.0         | 24.2    | 1844.5         | 24.2                   | 1891.3 | 0.03                                                    | 2.57    |  |  |  |  |
| 24.0                                                 | 2070.0         | 24.2    | 2017.2         | 24.3                   | 2061.2 | -2.55                                                   | -0.43   |  |  |  |  |
| 24.0                                                 | 2220.0         | 24.2    | 2175.3         | 24.3                   | 2218.8 | -2.01                                                   | -0.05   |  |  |  |  |
| 24.0                                                 | 2410.0         | 24.3    | 2347.5         | 24.3                   | 2401.6 | -2.59                                                   | -0.35   |  |  |  |  |
| 24.1                                                 | 2630.0         | 24.3    | 2564.8         | 24.3                   | 2623.0 | -2.48                                                   | -0.27   |  |  |  |  |
| 24.1                                                 | 2810.0         | 24.3    | 2753.8         | 24.3                   | 2810.6 | -2.00                                                   | 0.02    |  |  |  |  |
| 24.1                                                 | 3010.0         | 24.3    | 2952.2         | 24.3                   | 3011.1 | -1.92                                                   | 0.04    |  |  |  |  |
| 24.2                                                 | 3300.0         | 24.3    | 3251.2         | 24.4                   | 3307.9 | -1.48                                                   | 0.24    |  |  |  |  |
| 24.1                                                 | 3630.0         | 24.4    | 3589.1         | 24.4                   | 3657.6 | -1.13                                                   | 0.76    |  |  |  |  |
| 24.1                                                 | 3800.0         | 24.4    | 3761.4         | 24.4                   | 3828.7 | -1.02                                                   | 0.76    |  |  |  |  |

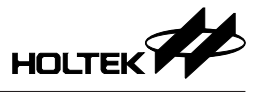

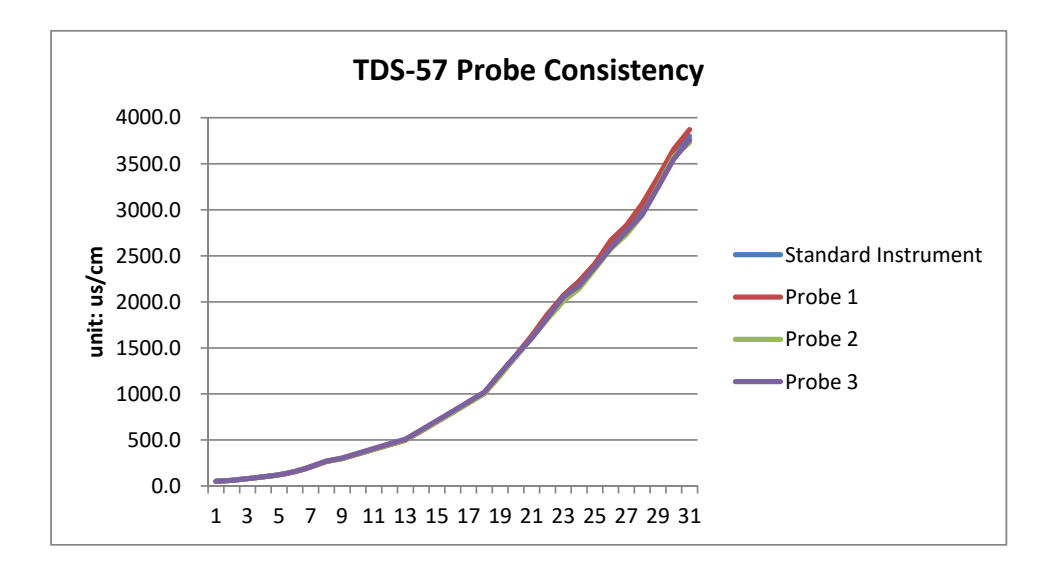

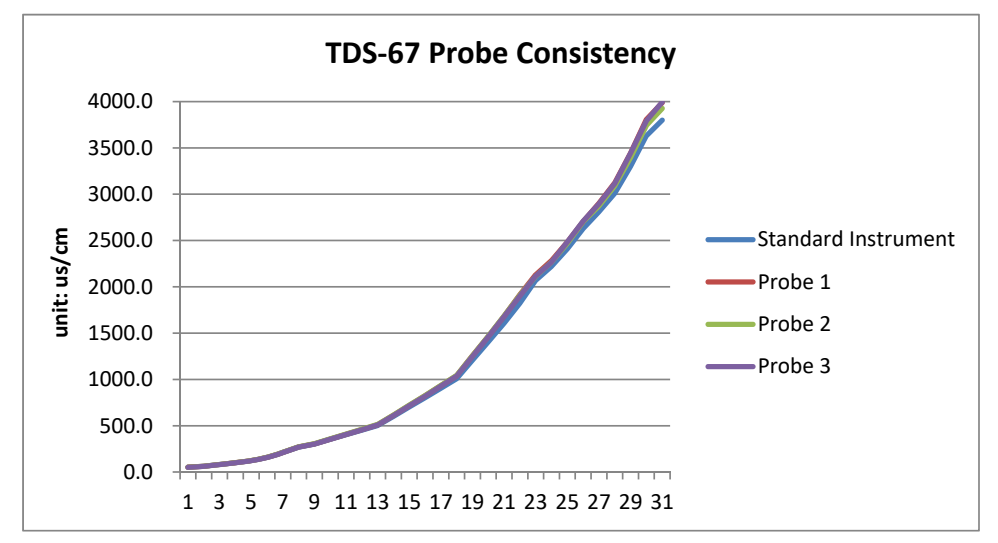

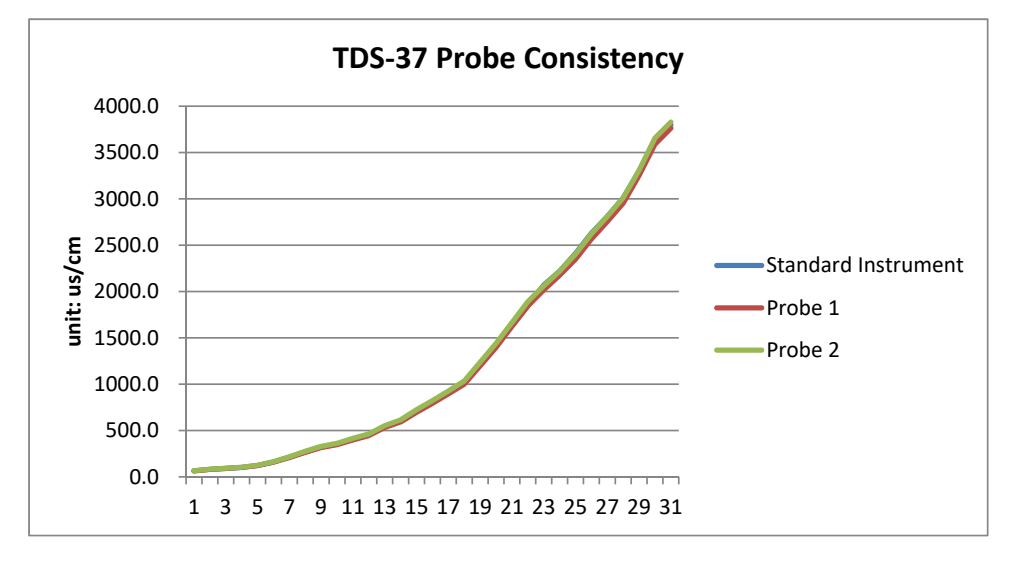

Copyright<sup>®</sup> 2023 by HOLTEK SEMICONDUCTOR INC. All Rights Reserved.

The information provided in this document has been produced with reasonable care and attention before publication, however, HOLTEK does not guarantee that the information is completely accurate. The information contained in this publication is provided for reference only and may be superseded by updates. HOLTEK disclaims any expressed, implied or statutory warranties, including but not limited to suitability for commercialization, satisfactory quality, specifications, characteristics, functions, fitness for a particular purpose, and non-infringement of any thirdparty's rights. HOLTEK disclaims all liability arising from the information and its application. In addition, HOLTEK does not recommend the use of HOLTEK's products where there is a risk of personal hazard due to malfunction or other reasons. HOLTEK hereby declares that it does not authorise the use of these products in life-saving, life-sustaining or safety critical components. Any use of HOLTEK's products in life-saving/sustaining or safety applications is entirely at the buyer's risk, and the buyer agrees to defend, indemnify and hold HOLTEK harmless from any damages, claims, suits, or expenses resulting from such use. The information provided in this document, including but not limited to the content, data, examples, materials, graphs, and trademarks, is the intellectual property of HOLTEK (and its licensors, where applicable) and is protected by copyright law and other intellectual property laws. No license, express or implied, to any intellectual property right, is granted by HOLTEK herein. HOLTEK reserves the right to revise the information described in the document at any time without prior notice. For the latest information, please contact us.